# PAWZ Server V12.0 New Features

Revision/Update: Release Document. 23 September 2016

#### Copyright © 2016 PerfCap Corporation, Nashua NH, USA, 03062

All other product names mentioned herein may be trademarks of their respective companies.

Confidential computer software. Valid license from PerfCap required for possession, use or copying. Consistent with FAR 12.211 and 12.212, Commercial Computer Software, Computer Software Documentation, and Technical Data for Commercial Items are licensed to the U.S. Government under vendor's standard commercial license.

PerfCap shall not be liable for technical or editorial errors or omissions contained herein. The information in this document is provided "as is" without warranty of any kind and is subject to change without notice. The warranties for PerfCap products are set forth in the express limited warranty statements accompanying such products. Nothing herein should be construed as constituting an additional warranty.

PerfCap software, including associated documentation, is the property of and contains confidential technology of PerfCap Corporation. Service customer is hereby licensed to use the software only for activities directly relating to the delivery of, and only during the term of, the applicable services delivered by PerfCap or its authorized service provider. Customer may not modify or reverse engineer, remove, or transfer the software or make the software or any resultant diagnosis or system management data available to other parties without PerfCap's or its authorized service provider's consent. Upon termination of the services, customer will, at PerfCap's or its service provider's option, destroy or return the software and associated documentation in its possession.

## **Release Overview**

This document describes new features in version V12.0 of the PAWZServer.

PAWZ Server V12.0 has been given a new modern website interface. We have made it more customizable allowing each user to customize for their preferences. We have retained the menu-bar structure to provide some continuity with earlier versions.

## New features

### Appearence

- <u>Themes</u>
- Graph Customization
- Graph Appearance (Individual user settings)
- Line graph highlighting
- Y Scale Customization
- Quick Links

#### Data

- EMC in Detail Graphs
- IP DNS Name Resolution for TCP graphs
- <u>TCP connection time</u>
- <u>TCP connection requests (Windows)</u>
- <u>CPU Threads Per CPU (Solaris)</u>
- LPAR Pool Entitlement (AIX)
- Export in JSON format
- <u>Windows Workload Profile</u>

#### PAWZ Management

<u>CSV Importer Template</u>

- <u>SMTP email validation</u>
- Admin account email
- Logging changes
- PAWZ Real-time Agent port customizable by node
- PAWZ Health reporting changes
- PAWZ Server status in heading

#### Reports

- Email Report 'Scheduled Download Failures'
- Email format change to HTML

#### **RESTful Interface**

- Version based API added functions
  - getNodesByGroup\_V120: get list of nodes for a group
  - o getNodeConfig\_V120: get node configuration data for a node
  - o getStandardMetrics\_V120: get list of available standard metrics for a node
  - getStandardGraph\_V120: get standard graphs data for a node
  - o getTrendMetrics\_V120: get list of available trend metrics for a node
  - o getTrendGraph\_V120: get standard trend graph data for a node
  - o getRiskExceptions\_V120: get list of available risk exceptions for a node
  - o getDailyProfile\_V120: get Daily Profile data for a node

See the *RESTful API Guide, PAWZ Server V12.0* for detailed information.

## PAWZ Server Appearance

## New Login Screen

PAWZ Server 12.0 has new color scheme for both PAWZ website login page and entire website after login. Most Website appearance settings are now saved by user, allowing each user to customize.

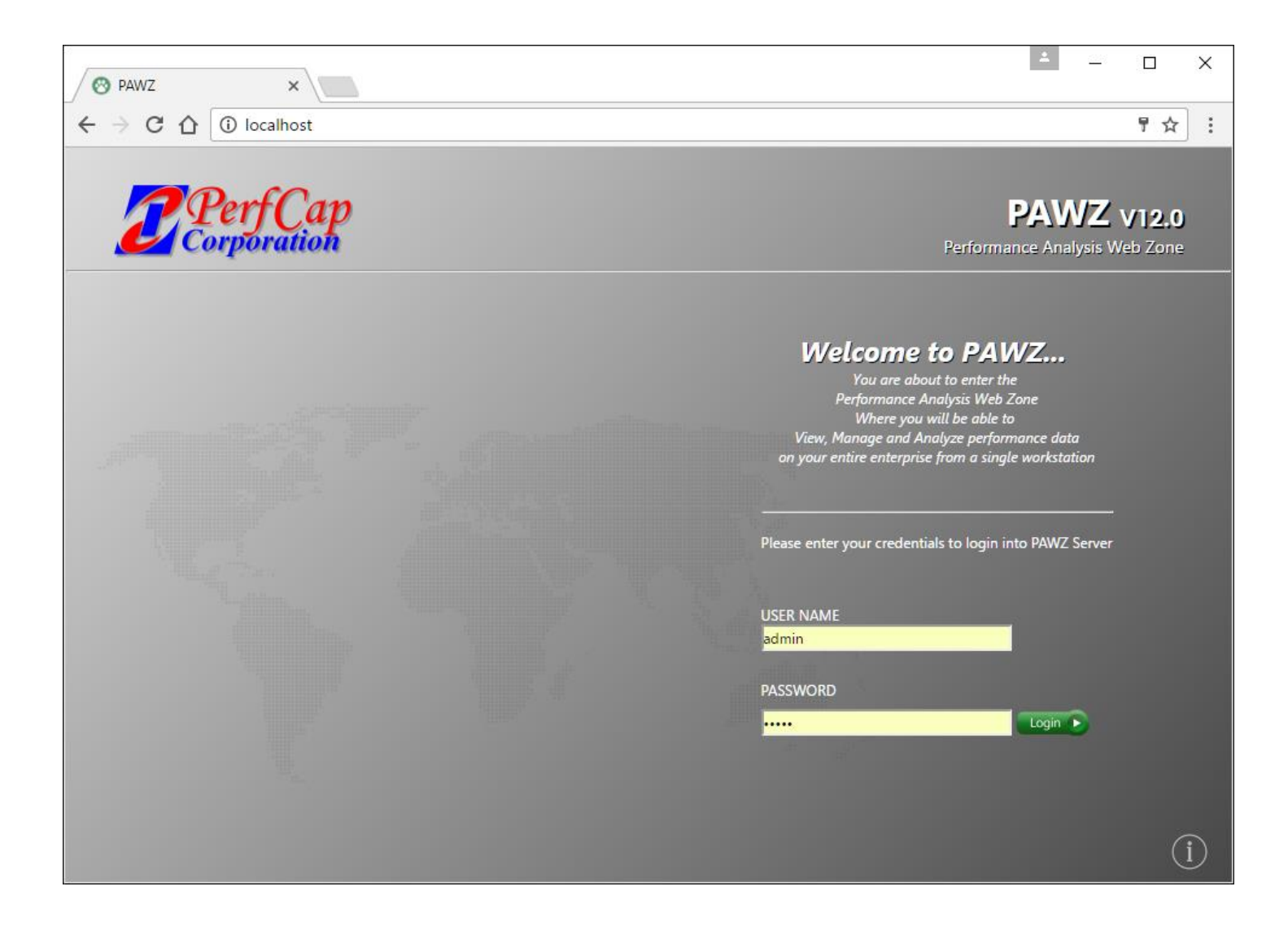

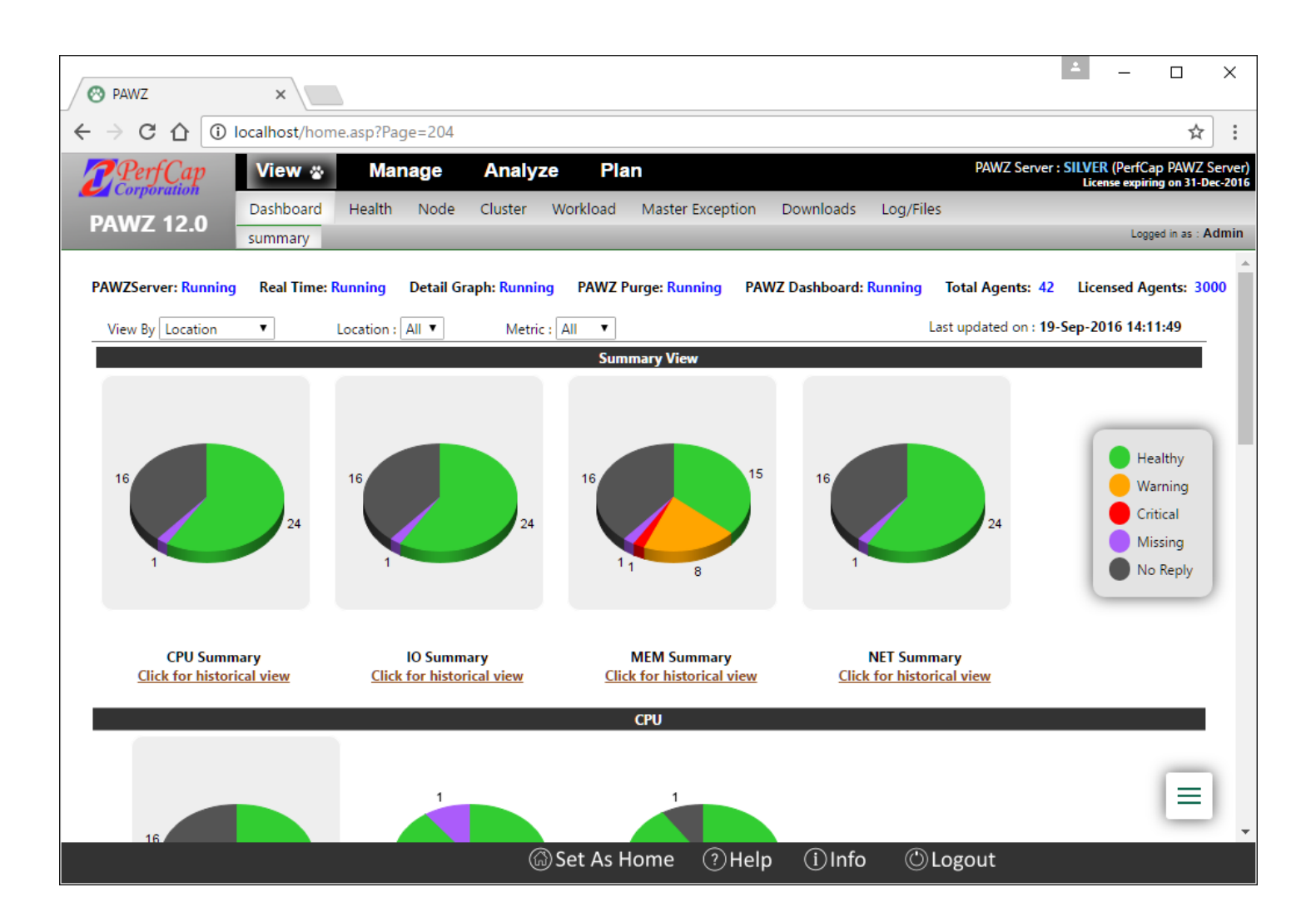

### Themes

Themes are groups of settings that define the PAWZ web site's appearance. There are 2 Themes; Modern (Black/Gray) and Classic (Dark Green/Light Green). They are settable from Manage $\rightarrow$ Admin $\rightarrow$ Graph Preferences page.

| 🔗 PAWZ      | ×       |           |             |          |                       |              |                 |           |                |               | ±         | - 🗆            | ×       |
|-------------|---------|-----------|-------------|----------|-----------------------|--------------|-----------------|-----------|----------------|---------------|-----------|----------------|---------|
| ← → C ①     | localho | st/home.a | asp?Page=1  | 47       |                       |              |                 |           |                |               |           | 4              |         |
| 7 Perf Cap  | Vie     | w N       | lanage 🍟    | An       | alyze                 | Plan         |                 |           |                | PAWZ Server : | SILVER (P | erfCap PAWZ    | Server) |
| Corporation | Node    | Cluster   | r Group     | Workload | Exception             | n Favorite   | Template        | Report    | Cloud Plan     | Dashboard     | Admin     |                |         |
| PAWZ 12.0   | pawz    | service   | pawz settin | gs users | health                | agent update | graph pre       | eferences | csv import     |               |           | Logged in as : | Admin   |
| Ø D         |         | Graph (   | olors       |          |                       |              |                 |           |                |               |           |                |         |
| <b>O</b> P  | AVVZ    | згарп с   | .01015      |          |                       |              |                 |           |                |               |           |                |         |
|             | E       | Base Col  | ors         |          | Rea                   | ular Overla  | av              |           | Graph Ba       | ackaround     |           |                |         |
| # 0         | 048C0   | 192 72    | 192         |          | 5                     |              | ·               |           |                | 5             |           |                |         |
| # 00        | 000FF   | 0 0       | 255         |          | Colo                  | r R          | G B             |           |                |               |           |                |         |
| # 00        | 08080   | 0 12      | 8 128       |          | # 9932CC<br># 884513  | 153          | 50 204<br>60 10 | _         | Color          | R G           | В         |                |         |
| # C(        | 0B180   | 192 17    | 7 128       |          | # 0000FF              | 0            | 0 255           | _         | # A6A6A6       | 166 166       | 166       |                |         |
| # 80        | 0000    | 140 14    | 0 140       |          | # 696969              | 105          | 105 105         | _         |                |               |           |                |         |
| # 09        | 9860D   | 9 13      | 4 13        |          | # 000000              | 0            | 0 0             | _         | Light Color    | Background    |           |                |         |
| # 80        | 04040   | 128 64    | 64          |          | # FF0000              | 255          | 0 0             |           | 🕑 Gradient Ba  | ckground      |           |                |         |
| # 84        | A8A2A   | 138 13    | 8 42        |          |                       |              |                 |           | Vertical Grid  | Lines         |           |                |         |
| # Al        | 8A8A8   | 168 16    | 8 168       |          | Trand Ova             | vilav        |                 |           | 🖉 Horizontal ( | Grid Lines    |           |                |         |
| # E3        | BCEA6   | 227 20    | 6 166       |          | irenu ove             | inay         |                 |           |                |               |           |                |         |
| # 66        | F7BE3   | 111 12    | 3 227       |          | Colo                  | r R          | G B             |           | Graph Serie    | S             |           |                |         |
| # AI        | BAB26   | 171 17    | 1 38        |          | <mark>#</mark> 696969 | 105          | 105 105         | _         | Border         |               |           |                |         |
| # B(        | C6364   | 188 99    | 100         |          | # 000000              | 0            | 0 0             | _         | Light color    | 5             |           |                |         |
| # 50        | 04F6D   | 80 79     | 109         |          | # FF0000              | 255          | 0 0             | _         |                |               |           |                |         |
| # A.        | 20848   | 102 10    | 4 /5        |          | # 0000FF              | 0            | 0 255           | - (       |                |               |           |                |         |
| # DI        | F964F   | 222 15    | 0 78        |          |                       |              |                 |           | Theme          |               |           |                |         |
| # 54        | 47FA9   | 84 12     | 7 169       |          |                       |              |                 |           | Modern         | Classic       |           |                |         |
| # 78        | EBA68   | 126 18    | 6 104       | -        |                       |              |                 |           | -              |               |           | 1.10           |         |
|             |         |           |             |          |                       |              |                 |           |                |               |           | / L            |         |
|             |         |           | <u> </u>    | <u> </u> |                       |              | <u> </u>        | <u> </u>  |                |               |           | _              | _       |
|             |         |           | 🗐 Sa        | ve 🥝     | Cancel                | (            | ?)Help          | (i)Inf    | စ 🔘 Log        | gout          |           |                |         |

| 🛛 🔿 PAWZ       | ×         |         |       |           |      |                       |            |          |               |              |               | <u>+</u>    | - 🗆              | ×        |
|----------------|-----------|---------|-------|-----------|------|-----------------------|------------|----------|---------------|--------------|---------------|-------------|------------------|----------|
|                | ) localho | st/hom  | e.asp | ?Page=1   | 147  |                       |            |          |               |              |               |             | 4                | :        |
| PerfCap        | Vie       | w       | Mar   | nage 🌡    | \$   | Analyze               | Plan       |          |               |              | PAWZ Server   | : SILVER (P | erfCap PAWZ      | Server)  |
| Corporation    | Node      | Clus    | ter   | Group     | Work | kload Exceptio        | n Favorite | Templa   | te Report     | t Cloud Pla  | an Dashboard  | Admin       | expiring on site | Dec-2016 |
| PAWZ 12.0      | pawz      | service | pa    | awz setti | ngs  | users health          | agent upda | te graph | n preference: | s csv import |               |             | Logged in as :   | Admin    |
| 0              |           | Graph   |       | lore      |      |                       |            |          |               |              |               |             |                  |          |
| 0              | FAVVZ     | згарг   |       | 1015      |      |                       |            |          |               |              |               |             |                  |          |
|                | E         | Base C  | olor  | s         |      | Rec                   | ular Over  | av       |               | Graph I      | Background    |             |                  |          |
| #              | C048C0    | 192     | 72    | 192       | *    |                       | ,<br>,     | ,        |               | 1            | 5             |             |                  |          |
| #              | 0000FF    | 0       | 0     | 255       |      | Colo                  | or R       | G E      | 3             |              |               |             |                  |          |
| #              | 008080    | 0       | 128   | 128       |      | # 9932CC              | 139        | 69 19    | 9             | Color        | R G           | В           |                  |          |
| #              | C0B180    | 192     | 177   | 128       |      | # 0000FF              | 0          | 0 2      | 55            | # A6A6A6     | 166 166       | 166         |                  |          |
| #              | 50000     | 255     | 140   | 140       |      | # 696969              | 105        | 105 10   | 05            |              |               |             |                  |          |
|                | 09860D    | 9       | 120   | 120       |      | <b># 000000</b>       | 0          | 0 0      |               | Light Cold   | or Background |             |                  |          |
| #              | 804040    | 128     | 64    | 64        |      | # FF0000              | 255        | 0 0      |               | 🕑 Gradient   | Background    |             |                  |          |
| #              | 8A8A2A    | 138     | 138   | 42        |      |                       |            |          |               | Vertical G   | rid Lines     |             |                  |          |
| #              | A8A8A8    | 168     | 168   | 168       |      | Trand Our             | rlav       |          |               | Horizonta    | I Grid Lines  |             |                  |          |
| #              | E3CEA6    | 227     | 206   | 166       |      | Irend Ove             | enay       |          |               |              |               |             |                  |          |
| #              | 6F7BE3    | 111     | 123   | 227       |      | Cold                  | or R       | G E      | 3             | Graph Ser    | es            |             |                  |          |
| #              | ABAB26    | 171     | 171   | 38        | - 1  | <mark>#</mark> 696969 | 105        | 105 10   | 05            | Border       |               |             |                  |          |
| #              | BC6364    | 188     | 99    | 100       |      | # <mark>000000</mark> | 0          | 0 0      |               | Light col    | 200           |             |                  |          |
| #              | 504F6D    | 80      | 79    | 109       |      | # FF0000              | 255        | 0 0      |               | - Light con  |               |             |                  |          |
| , <sup>#</sup> | A2684B    | 162     | 104   | 75        |      | # 0000FF              | 0          | 0 2      | 55            |              |               |             |                  |          |
| #              | DE064E    | 222     | 1/9   | 70        |      |                       |            |          |               | Theme        |               |             |                  |          |
| #              | 547649    | 84      | 127   | 169       |      |                       |            |          |               | Modern       | Classic       |             |                  |          |
| #              | 7EBA68    | 126     | 186   | 104       | -    |                       |            |          |               | - wodem      | Classic       |             | L []             |          |
|                |           |         |       |           |      |                       |            |          |               |              |               |             |                  |          |
|                |           |         |       | <b>A</b>  |      | Canaal                |            | Quala    |               | to Or        | a cout        |             |                  |          |
|                |           |         |       | ۳ که      | ive  | Cancel                |            | Пер      | In            |              | bgout         |             |                  |          |

## Graph Customization

For customizing graph settings, more graph settings are added.

- Light Color Background
- Gradient Background
- Vertical Grid Lines
- Horizontal Grid Lines

| 🔗 PAWZ            | ×        |               |                |         |          |                        |          |        |           |           |                              |             |             | <b>±</b> | - (           |         | ×      |
|-------------------|----------|---------------|----------------|---------|----------|------------------------|----------|--------|-----------|-----------|------------------------------|-------------|-------------|----------|---------------|---------|--------|
|                   | localhos | t/home        | .asp?Pa        | ige=14  | 7        |                        |          |        |           |           |                              |             |             |          |               | ☆       | :      |
| <b>Perf</b> Can   | Viev     | v             | Manad          | ae 🆇    |          | Analyze                | Plan     |        |           |           |                              | PA          | NZ Server : | SILVER ( | PerfCap P     | AWZ S   | erver) |
| Corporation       | Nede     | clust         |                |         | 144 - 14 |                        |          |        |           | Demod     | claud 5                      | lan D       |             | License  | expiring o    | n 31-De | c-2016 |
| PAWZ 12.0         | Node     | Clust         | er Gr          | roup    | WORKI    | oad Exceptio           | on Favo  | rite i | emplate   | кероп     |                              | ian D       | ashboard    | Admir    | n<br>Looged i | nas:A   | dmin   |
|                   | pawz s   | ervice        | pawz :         | setung: | s us     | ers nearur             | agent up | uate   | graph pre | elefences | csvimport                    |             |             |          |               |         |        |
| 🛛 Р/              | AWZ G    | iraph         | Color          | S       |          |                        |          |        |           |           |                              |             |             |          |               |         |        |
|                   |          |               |                |         |          |                        |          |        |           | -         |                              |             |             |          | _             |         |        |
|                   | В        | ase Co        | olors          |         |          | Re                     | gular O  | /erlay |           | - (       | Graph                        | Backg       | round       |          |               |         |        |
| # <mark>CC</mark> | 048C0 1  | 192 7         | 2 19           | 92      | *        | 6                      | lor P    | G      | P         |           |                              |             |             |          |               |         |        |
| # 00              | 00FF 0   |               | 28 11          | 28      |          | # <mark>9932C</mark>   | C 15     | 3 50   | 204       |           |                              | -           |             | -        | - H.          |         |        |
| # C0              | DB180 1  | 192 1         | 77 12          | 28      |          | # 8B4513               | 3 13     | 9 69   | 19        |           | Color                        | K           | G           | B        |               |         |        |
| # 80              | C8C8C    | 140 1         | 40 14          | 40      |          | # <mark>0000F</mark> F | F 0      | 0      | 255       |           | # АбАбАб                     | 100         | 100         | 100      |               |         |        |
| # FF              | 8080 2   | 255 1         | 28 12          | 28      |          | # 696969               | 9 10     | 5 10   | 5 105     | -         | 🗌 Light Co                   | olor Backg  | round       |          |               |         |        |
| # 09              | 9860D    | 9 1           | 34 13          | 3       |          | # 000000               | 0 0      | 5 0    | 0         | -         | 🕑 Gradien                    | t Backgro   | und         |          |               |         |        |
| # 80              | 4040     | 128 6         | 4 64           | 4       |          |                        | 2.       |        |           |           | <ul> <li>Vertical</li> </ul> | Grid Lines  | 5           |          |               |         |        |
| # 84<br># Δ8      | 84842A   | 158 1         | 58 4/<br>68 10 | 68      |          |                        |          |        |           |           | 🕑 Horizon                    | tal Grid Li | nes         |          |               |         |        |
| # E3              | CEA6 2   | 227 2         | 06 10          | 66      |          | Trend Ov               | erlay    |        |           |           |                              |             |             |          | <u> </u>      |         |        |
| # 6F              | 7BE3 1   | 111 1         | 23 22          | 27      |          | Col                    | lor R    | G      | В         |           | Graph Se                     | ries        |             |          |               |         |        |
| # AE              | BAB26    | 171 1         | 71 38          | 8       |          | <mark>#</mark> 696969  | 9 10     | 5 10   | 5 105     |           | Border                       |             |             |          |               |         |        |
| # BC              | 6364     | 188 9         | 9 10           | 00      |          | # 00000                | 0 0      | 0      | 0         | _         | Light co                     | olors       |             |          |               |         |        |
| # 50              | 4F6D 8   | 30 7<br>162 1 | 9 10           | 09<br>5 |          | # FF0000               | 25       | 5 0    | 0         | -         |                              |             |             |          |               |         |        |
| # 68              | 88383 1  | 107 1         | 79 1           | 79      |          | # <mark>0000Fi</mark>  | 0        | 0      | 200       |           |                              |             |             |          |               |         |        |
| # DE              | E964E 2  | 222 1         | 50 78          | 8       |          |                        |          |        |           |           | Theme                        |             |             |          |               |         |        |
| # 54              | 7FA9 8   | 34 1          | 27 10          | 69      |          |                        |          |        |           |           | Modern                       | C           | Classic     |          |               | _       |        |
| # 7E              | BA68     | 126 1         | 86 10          | 04      | -        |                        |          |        |           |           |                              |             |             |          |               | ΙΞ      |        |
|                   |          |               |                |         |          |                        |          |        |           |           |                              |             |             |          |               | -       |        |
|                   |          |               | e              | 🖲 Sav   | 'e       | ⊘ Cancel               |          | ?      | Help      | (i)In     | lfo 🔘                        | Logout      | :           |          |               |         | _      |

With these settings graphs appearances changed from

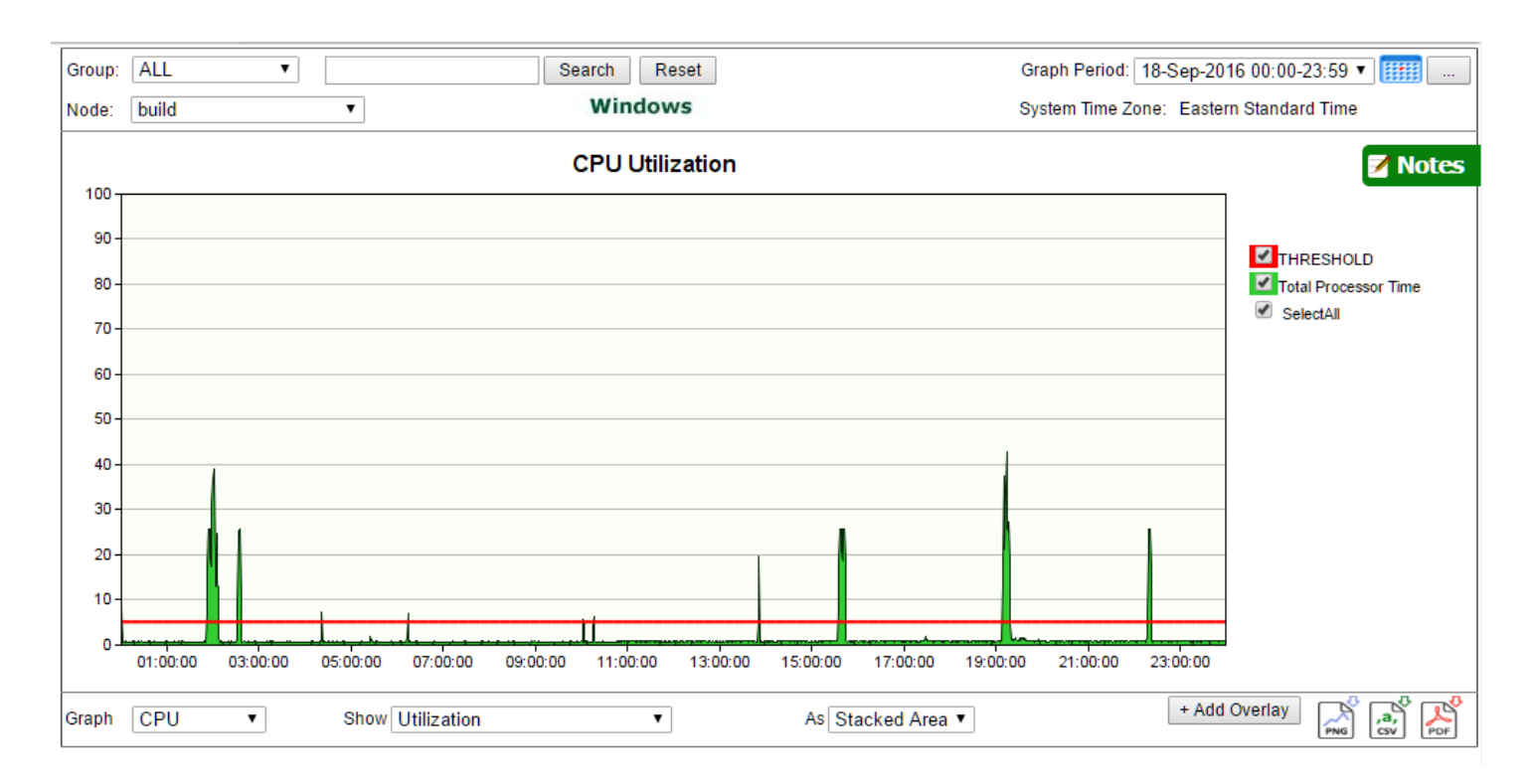

То

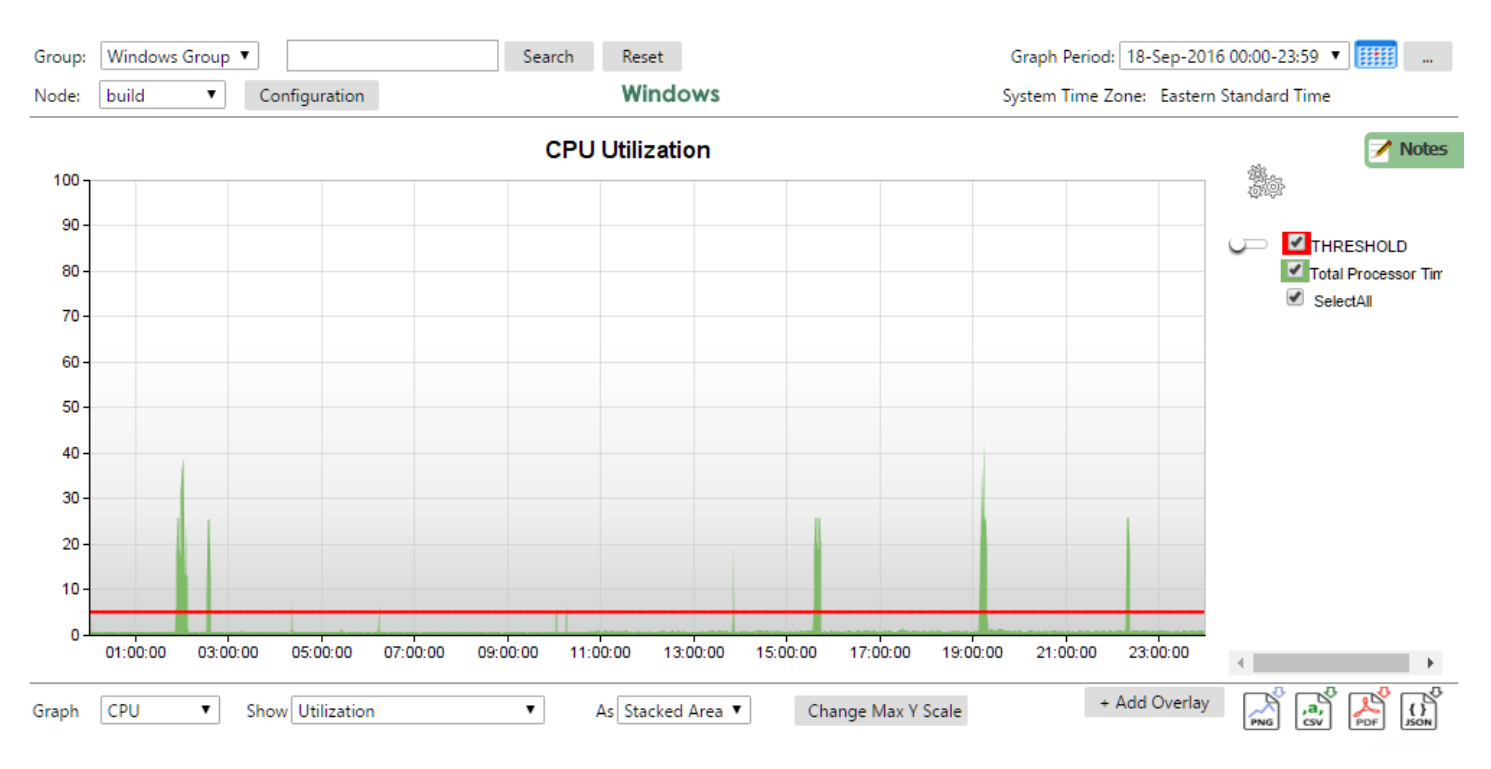

## Quick Graph Customize

All graphs in PAWZ Server contain a customize icon (gears) on the upper right side. Clicking this icon allows graph customization through quick style Graph Preferences Page.

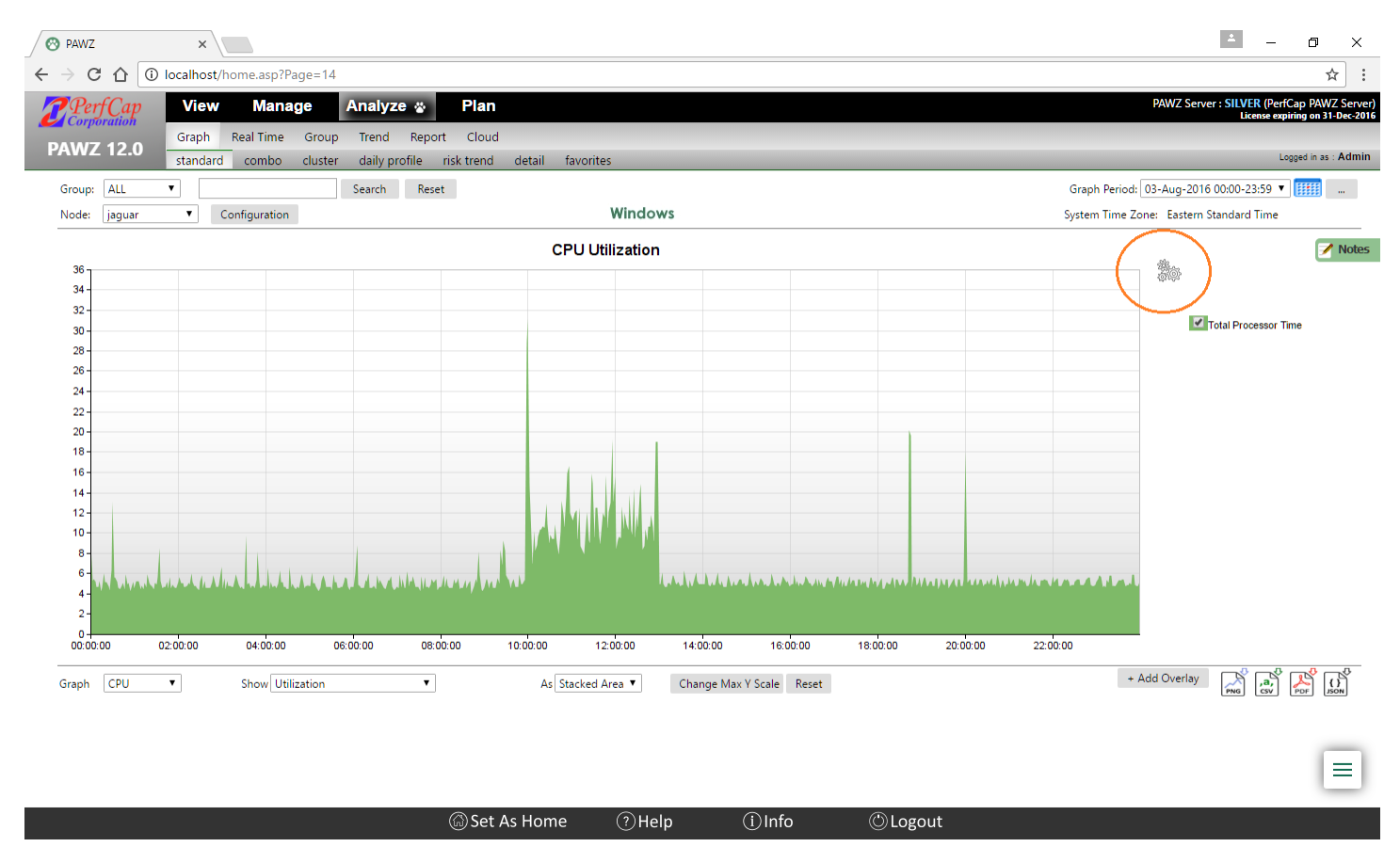

| 🔗 PAWZ       | ×             |               |           |                   |                 |                  |                    |              |                              |                | ÷ _                       | ٥                | ×    |
|--------------|---------------|---------------|-----------|-------------------|-----------------|------------------|--------------------|--------------|------------------------------|----------------|---------------------------|------------------|------|
| < > כ ה      | (i) localhost | /home.asp?Pa  | age=14    |                   |                 |                  |                    |              |                              |                |                           | <u>ት</u>         |      |
| PerfCa       | n View        | Mana          | ae Ar     | alvze 🐇           | Plan            |                  |                    |              |                              |                | PAWZ Server : SILVER (Pe  | erfCap PAWZ      | Serv |
| Corporation  | Graph         | Real Time     | Group T   | rend Report       | Cloud           |                  |                    |              |                              |                | License e                 | xpiring on 31-D  | ec-2 |
| PAWZ 12.     | .0 standar    | d combo       | cluster c | laily profile ri: | sk trend detail | favorites        |                    |              |                              |                |                           | Logged in as : / | Adm  |
| Group: ALL   | T             |               | Se        | arch Reset        |                 |                  |                    |              |                              | Graph Period:  | 03-Aug-2016 00:00-23:59   | ▼                |      |
| Node: jagua  | ar 🔻          | Configuration |           |                   |                 | Win              | dows               |              |                              | System Time Zo | ne: Eastern Standard Time |                  |      |
|              |               |               |           |                   |                 | CPU Utilizat     | tion               |              |                              |                |                           | <b>7</b> I       | Not  |
| 36           |               |               |           |                   |                 |                  |                    |              |                              |                | <b>Ž</b> to               |                  |      |
| 34 -<br>32 - |               |               |           |                   |                 |                  |                    | Craph Pr     | skaround                     |                |                           |                  |      |
| 30 -         |               |               |           |                   |                 |                  |                    | Стари ва     |                              |                | Total Processor           | Time             |      |
| 28 -         |               |               |           |                   |                 |                  |                    | Background ( | Color                        |                |                           |                  |      |
| 24 -         |               |               |           |                   |                 |                  |                    | ADADAD       | Light Color Background       |                |                           |                  |      |
| 22 -         |               |               |           |                   |                 |                  |                    |              | Gradient Background          |                |                           |                  |      |
| 18-          |               |               |           |                   |                 |                  |                    |              | Vertical Grid Lines          |                |                           |                  |      |
| 16-          |               |               |           |                   |                 |                  |                    |              | Vertical Grid Lines          |                |                           |                  |      |
| 14-          |               |               |           |                   |                 |                  |                    |              | Horizontal Grid Lines        |                |                           |                  |      |
| 10-          |               |               |           |                   |                 |                  |                    | Graph Se     | eries                        |                |                           |                  |      |
| 8-           |               | 1.11.11       |           |                   |                 |                  |                    | · ·          |                              | -              |                           |                  |      |
| 4 - WY WI    |               |               | ******    | un a hu un dur hu | Land Aug. Lan.  |                  |                    | OFF)         | Border                       | A RANK R RANK  |                           |                  |      |
| 2-           |               |               |           |                   |                 |                  |                    | OFF          | Light Colors                 |                |                           |                  |      |
| 00:00:00     | 02:00:00      | 04:00:00      | 06:00:0   | 00:00:0           | 10:00:00        | 12:00:00         | 14:00:00           | Reset Defau  | 0:00 20:00:00 22<br>ult Save | Preview        |                           |                  |      |
| Graph CPU    | •             | Show Utili    | ization   | •                 | 4               | s Stacked Area 🔻 | Change Max Y Scale | Reset        |                              | + 4            | Add Overlay               |                  | Š    |
|              |               |               |           |                   |                 |                  |                    |              |                              |                |                           | ,                | 2    |
|              |               |               |           |                   |                 |                  |                    |              |                              |                |                           |                  |      |
|              |               |               |           |                   |                 |                  |                    |              |                              |                |                           |                  | Ξ    |
|              |               |               |           |                   |                 |                  |                    |              |                              |                |                           | _                |      |
|              |               |               |           |                   | Set As Ho       | me 🤉             | Heln (i)In         | fo ((        | Deput                        |                |                           |                  |      |

With the quick graph preference customization

• Background color can be changed quickly, by clicking on HEX color number and changing color using mouse cursor on color palate, and background color can be changed quickly to lighter shade of selected color.

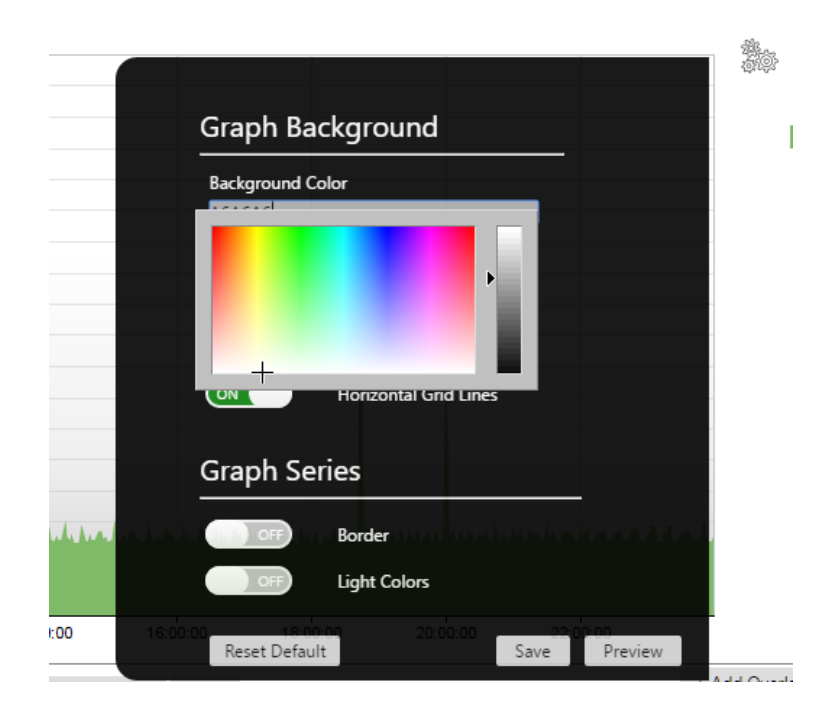

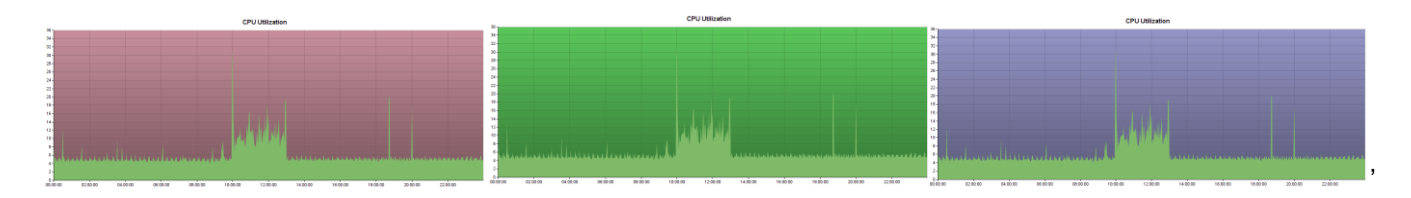

#### • Grid lines can be turned on / off

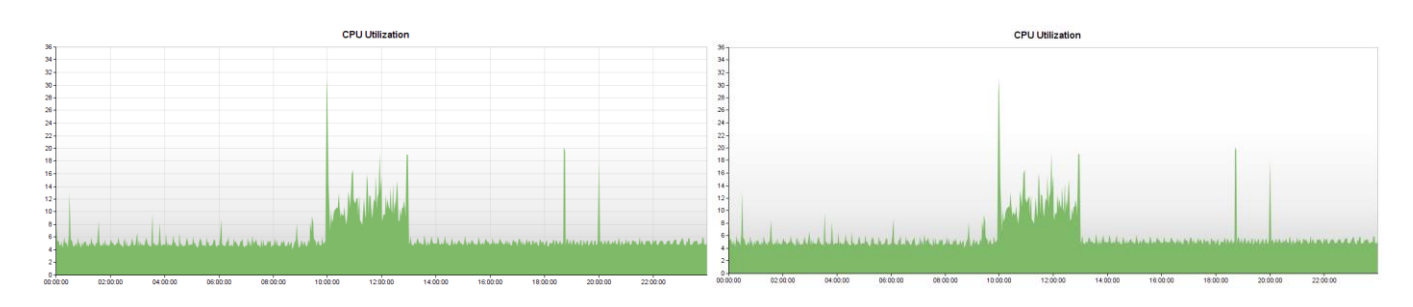

• Border of Graph Series can be set to visible / invisible

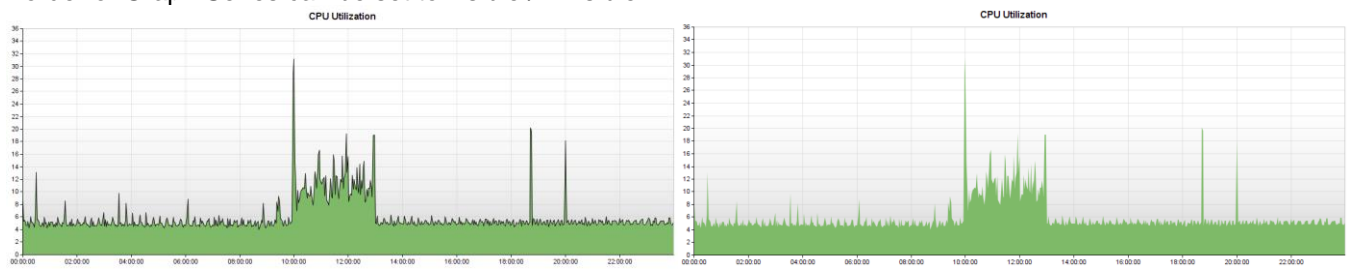

• Color of Graph Series can be set to lighter shade

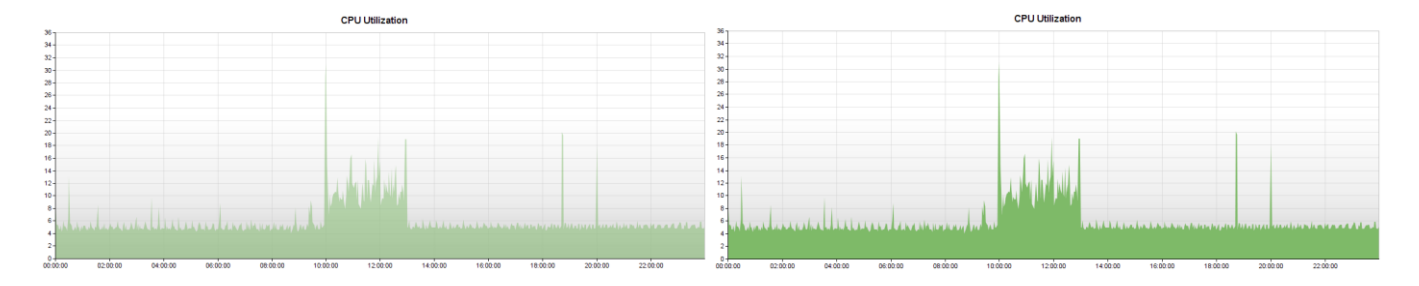

These edited settings can be saved by clicking 'Save' button or, can be used across all pages while current session is on by clicking 'Preview' button, which will revert back to original once you logout and log back in.

These settings can be reverted back to original defaults settings by clicking 'Restore Defaults' button

#### **CPU Utilization**

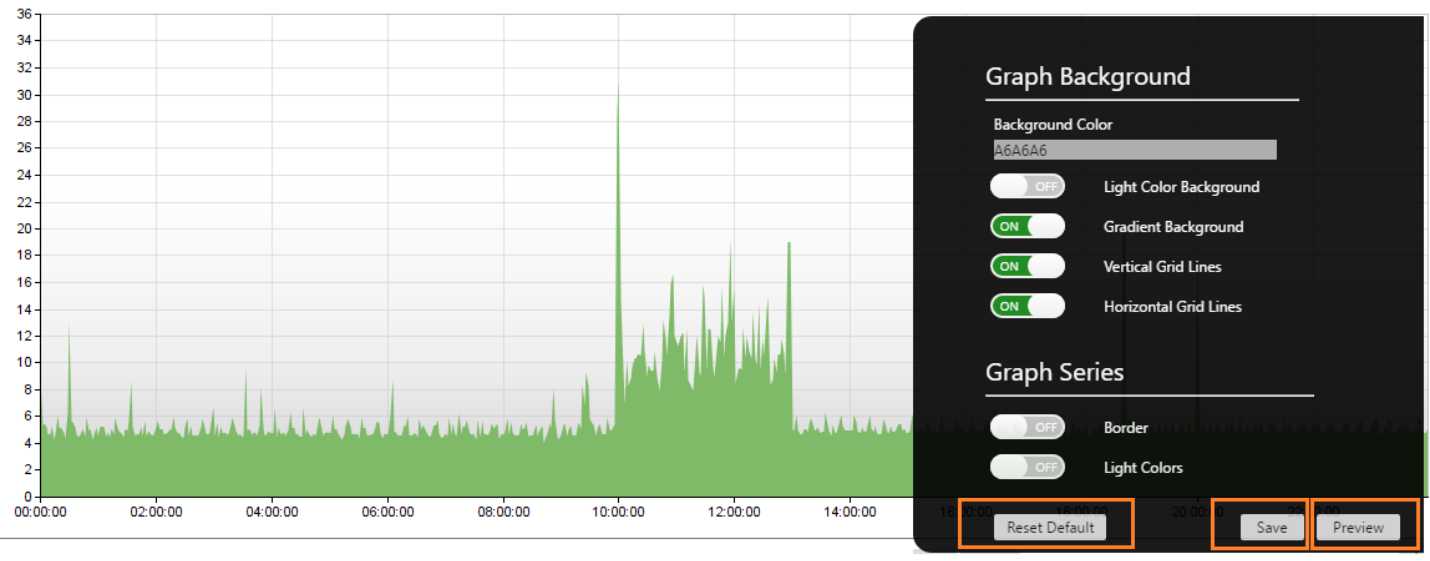

To close this Quick Graph Customization Menu, click again on the settings icon.

## Graph Settings by User

With V12.0 now every Graph Preferences settings can be customized per user account, including Base Colors, Overlay Colors, Background, Grid Line, Border settings. To change these settings, a user would need to login using their account into PAWZ Server website and from Manage- Admin-Graph Preferences these settings can be changed

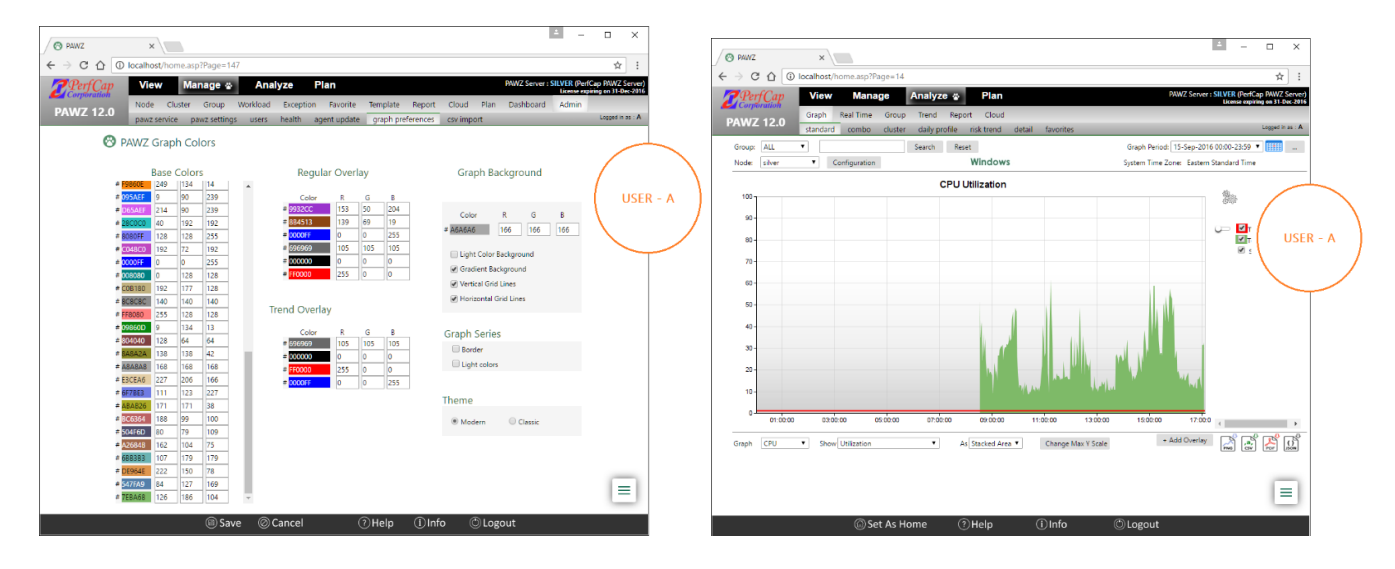

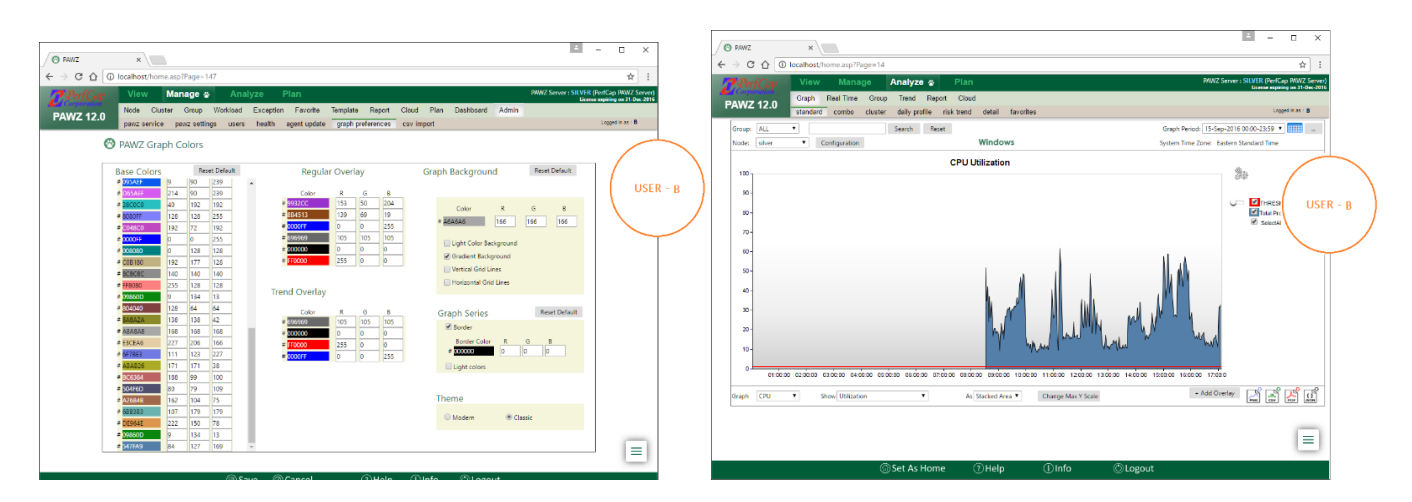

## Line Graph Highlighting

When graphs are presented as Line Graph, on the legend (right side of the graph) before line series checkboxes, a line highlighter flip button will appear, sliding this will make the line thin or thick.

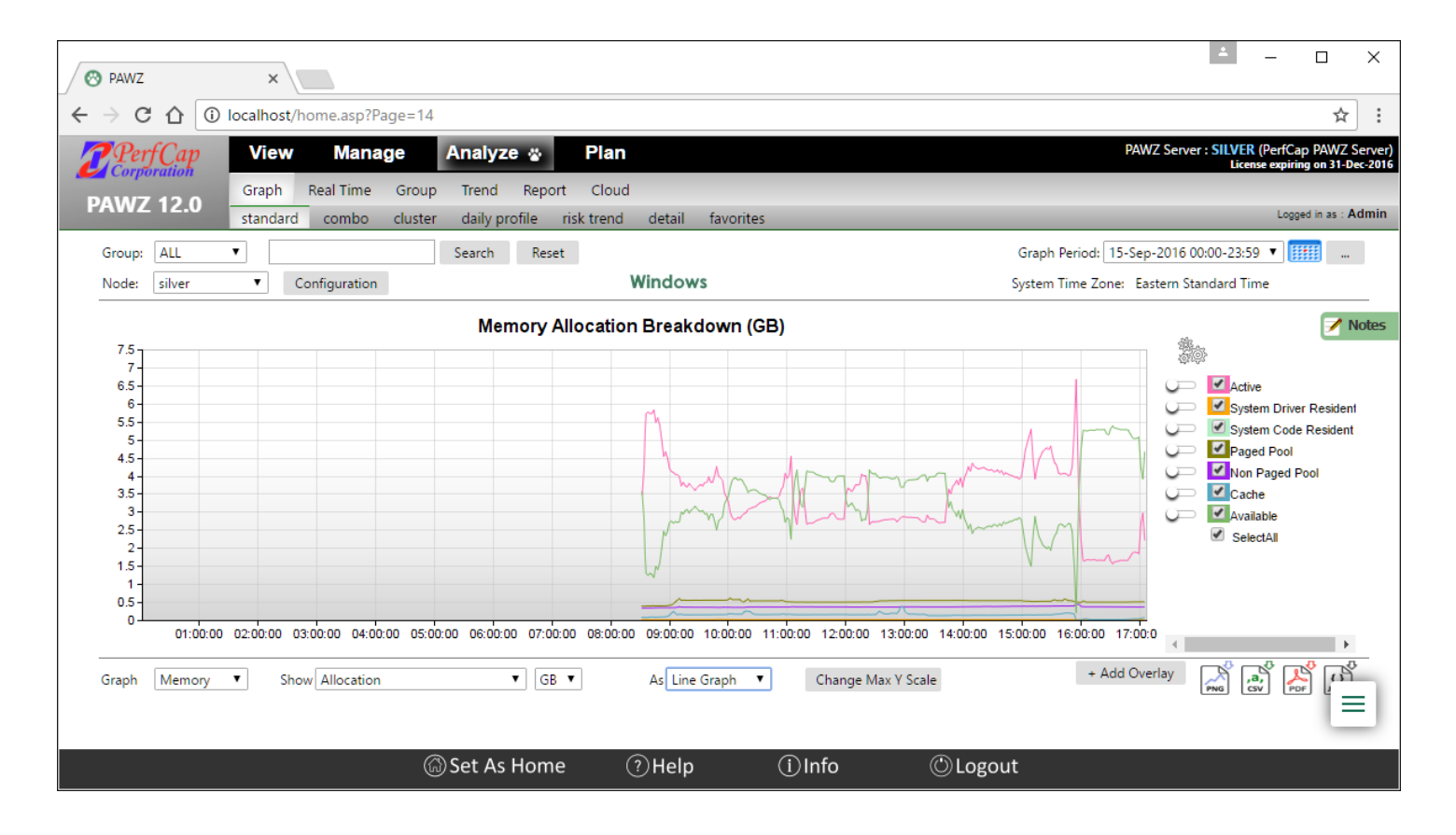

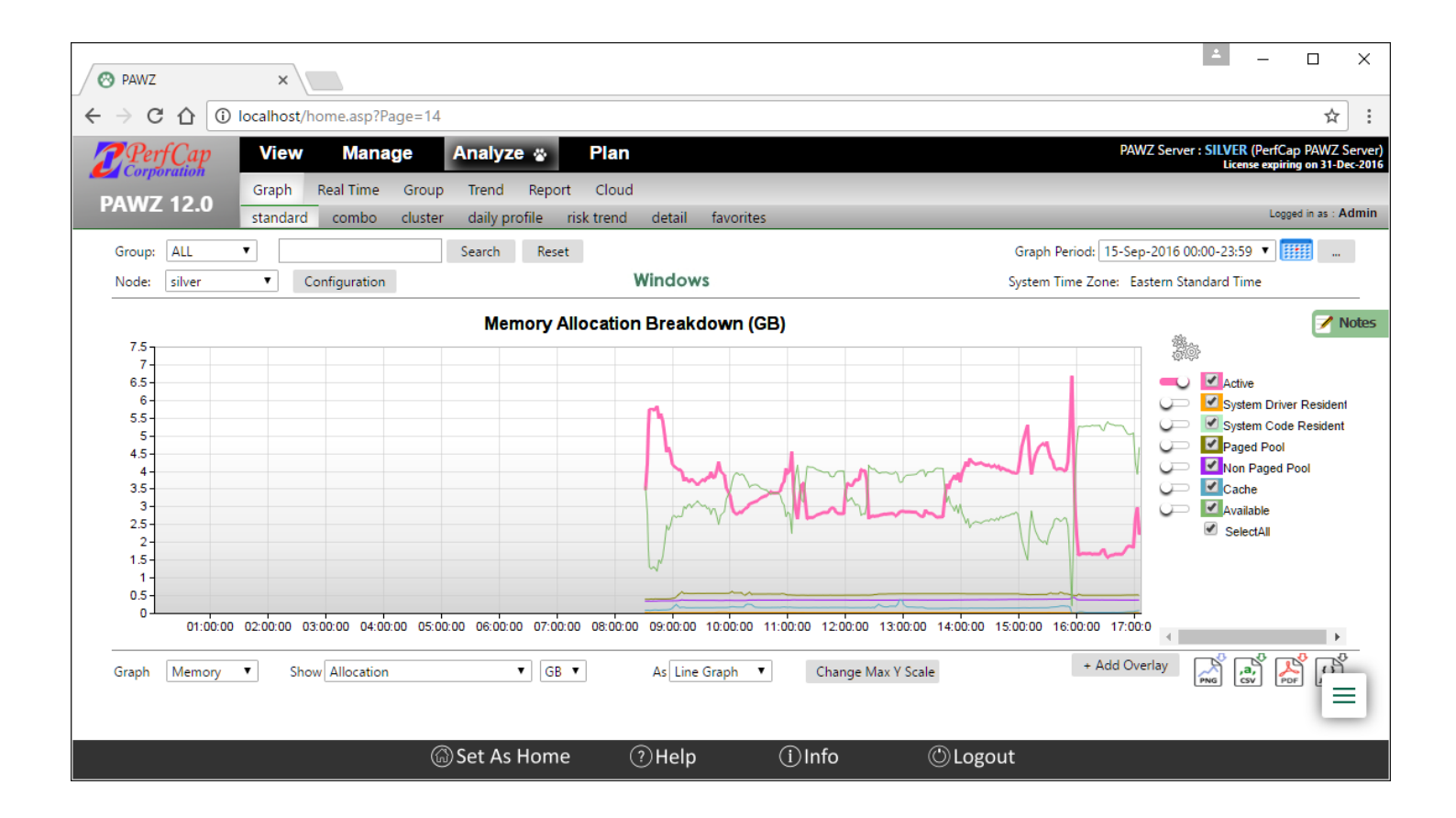

## Quick Links

This feature adds capability to quickly navigate to related pages, or favorite pages. Quick Links are divided into two categories

- Contextual Links are different for every page
- Global Links will appear on every page

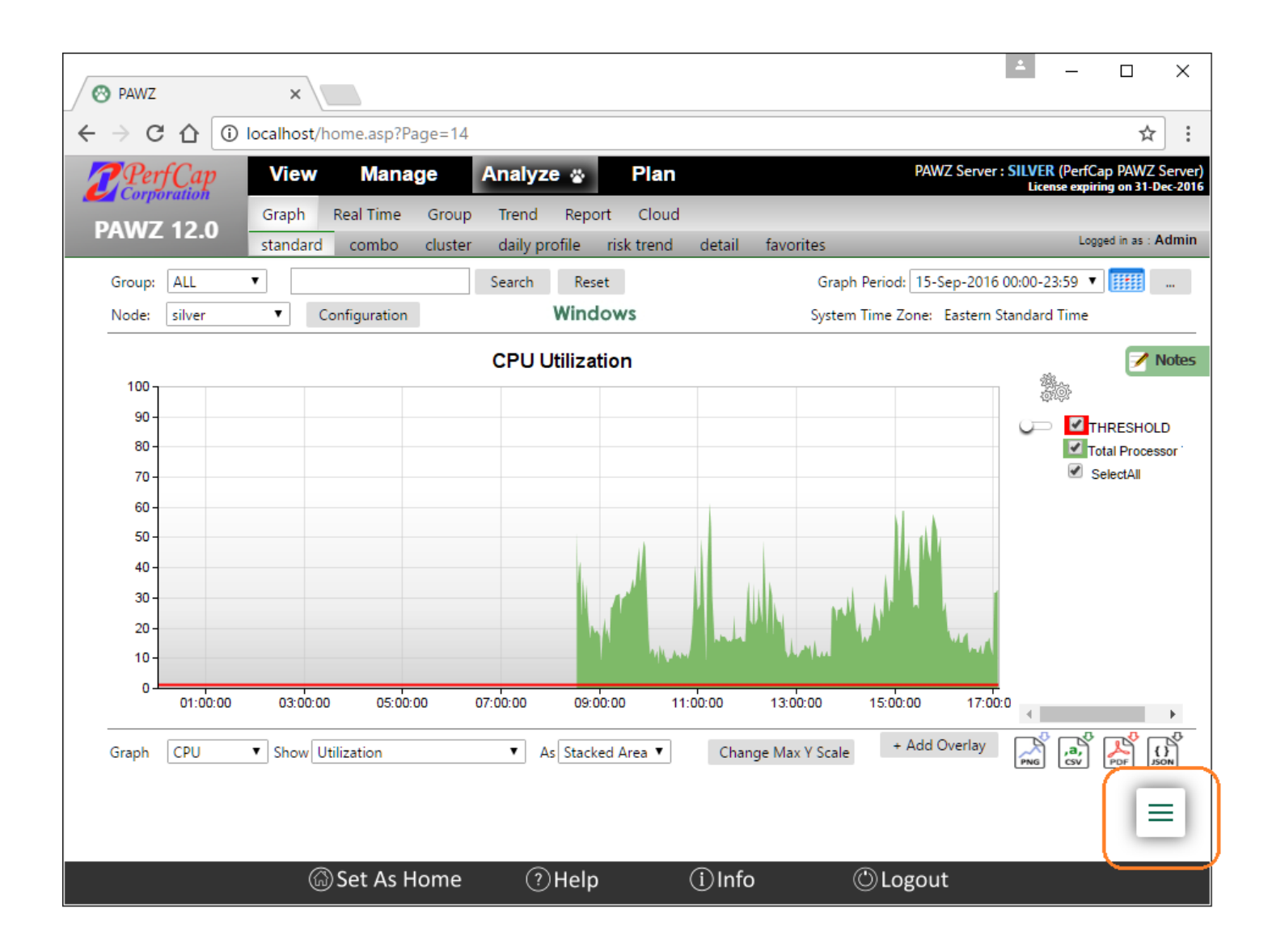

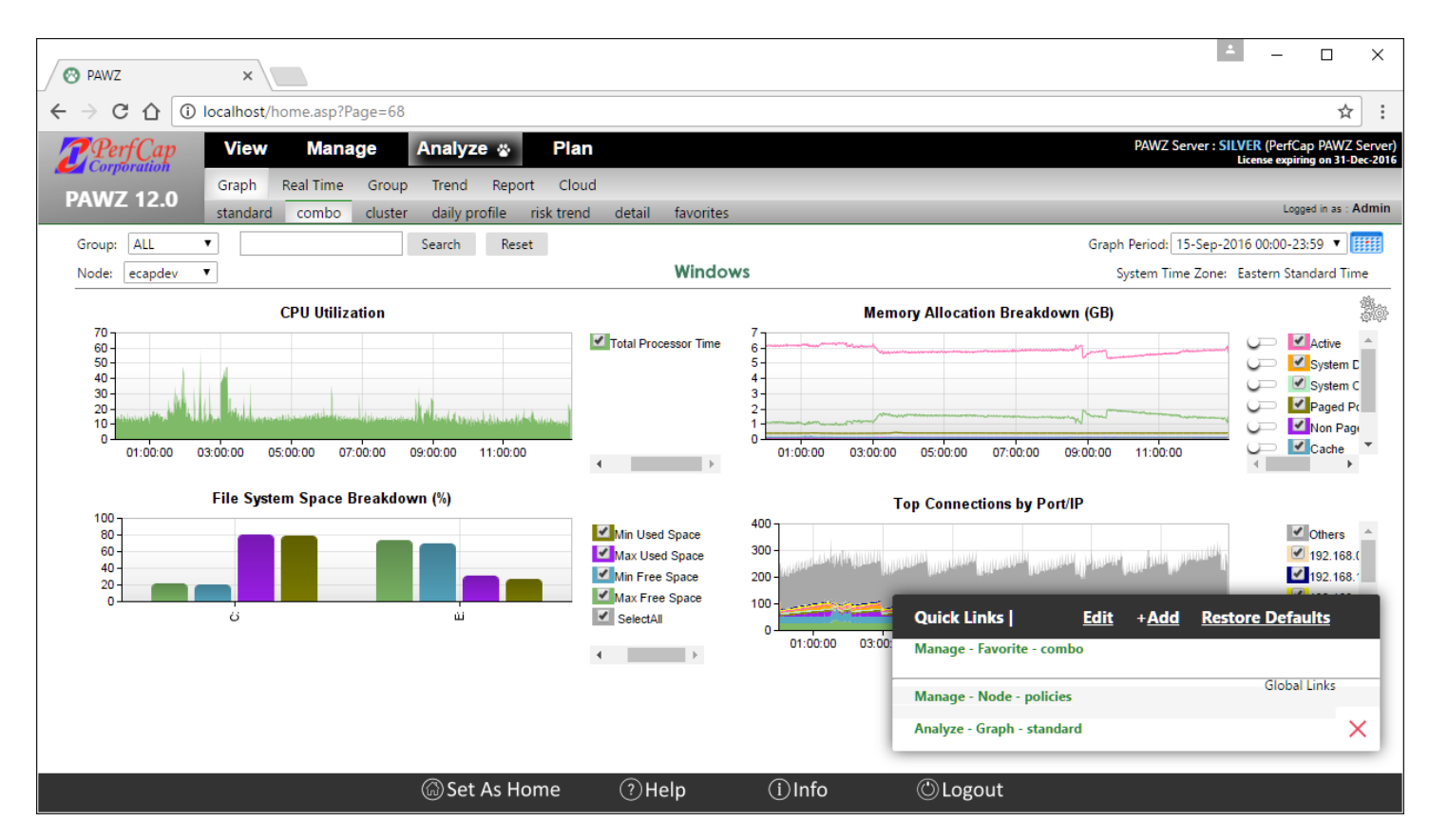

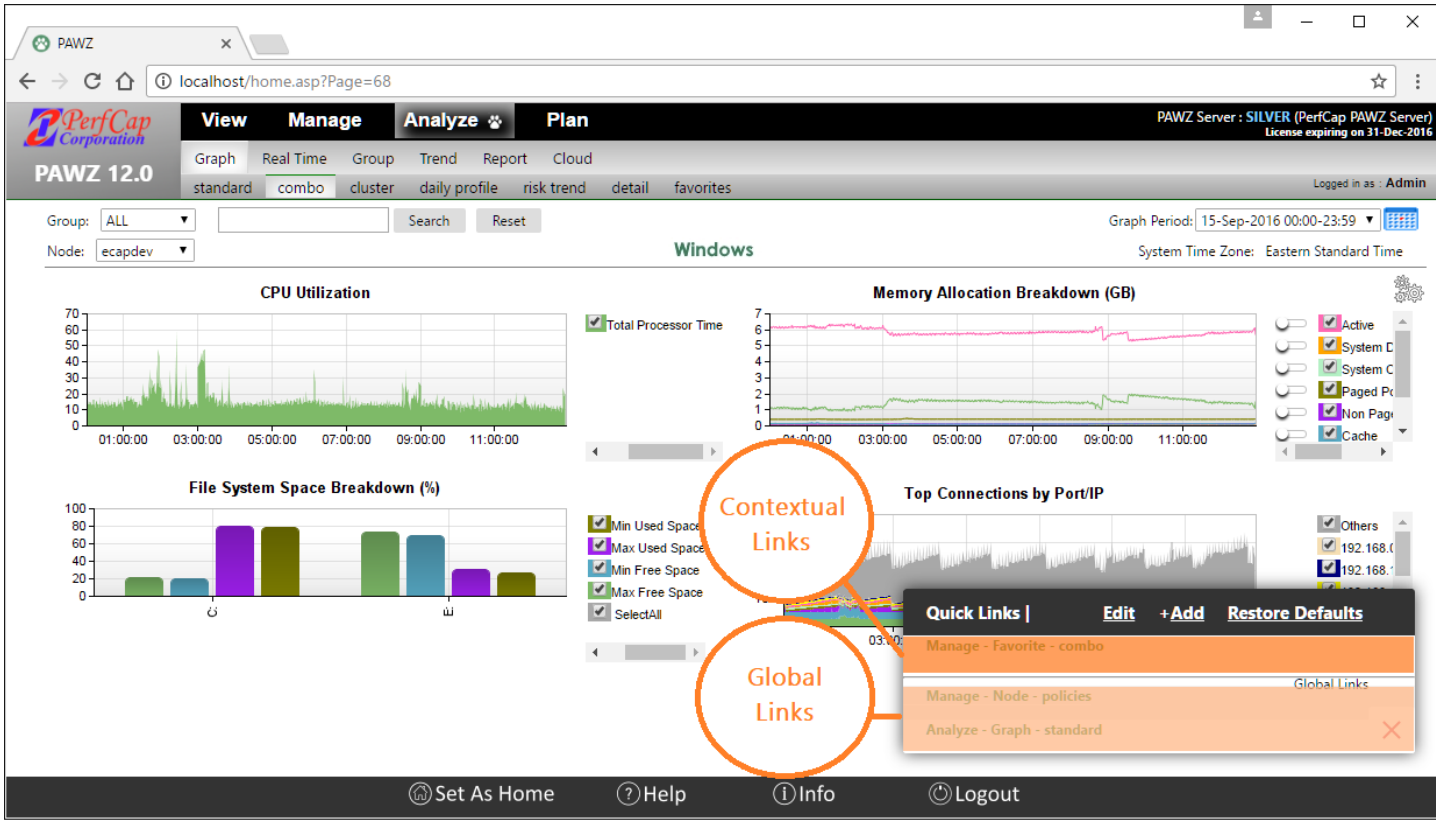

Quick links and global links can be added, edited, removed from any page

#### Adding a quick Link

- Click on link <u>+Add</u>, and choose three level menu navigation using three given drop downs which represent each level of menu bar.
- Once selected, click on Add button and the chosen page link will be added as a contextual link on that page.
- To add the selected page link as a Global link, click the checkbox 'Use as Global Link'
- To quickly fill the current page link into the dropdowns click 'Use Current Page'

| Quick Links                | <u>Edit</u> + <u>Add</u> | Restore Defaults |  |  |  |  |  |  |
|----------------------------|--------------------------|------------------|--|--|--|--|--|--|
| Use as Global Link         | Ŭ                        | Use Current Page |  |  |  |  |  |  |
| View 🔻 -Select-            | ▼ -Sel                   | ect- 🔻 Add       |  |  |  |  |  |  |
| Manage - Favorite - combo  | D                        |                  |  |  |  |  |  |  |
| Manage - Node - policies   |                          | Global Links     |  |  |  |  |  |  |
| Analyze - Graph - standard | 1                        | ×                |  |  |  |  |  |  |

#### Editing a quick Link

• Click on *Edit*, and all saved links will appear in edit mode. The link display name can be edited. The icons after the name are *Save* or *Delete*.

| Quick Links             | <u>Edit</u> | + <u>Add</u> | Restore De | faults    |   |
|-------------------------|-------------|--------------|------------|-----------|---|
| Manage - Favorite - con | nbo         |              | 6          | 2         |   |
| Manage - Node - policie | 25          |              | Glo<br>E   | bal Links |   |
| Analyze - Graph - stand | ard         |              | 6          |           | × |

#### Customize Y Scale

Standard Graph can have up to 3 overlays. By default scale ranges are adjusted automatically based on the selected data. Every Y scale maximum value can be customized.

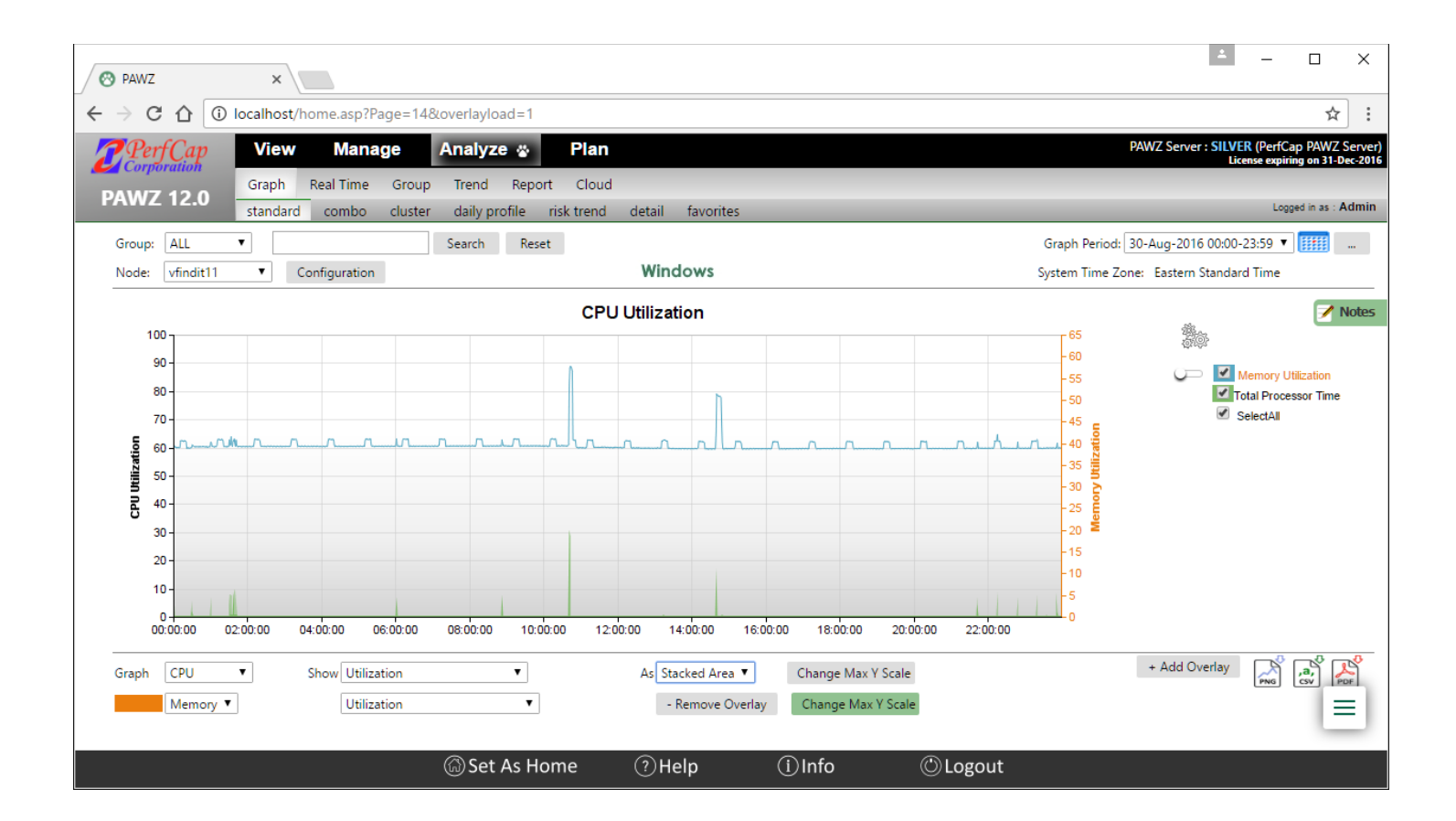

In above case, Standard Graph CPU Utilization has scale of 100 (on left) and Memory Utilization overlay has scale of 65 (on right). Since this example contains utilization on both axis, we may want to make the overlay graph correspond to the primary (100 maxiumum).

Click on 'Change Max Y Scale' next to Memory Utilization selection and then input value 100, and click Save

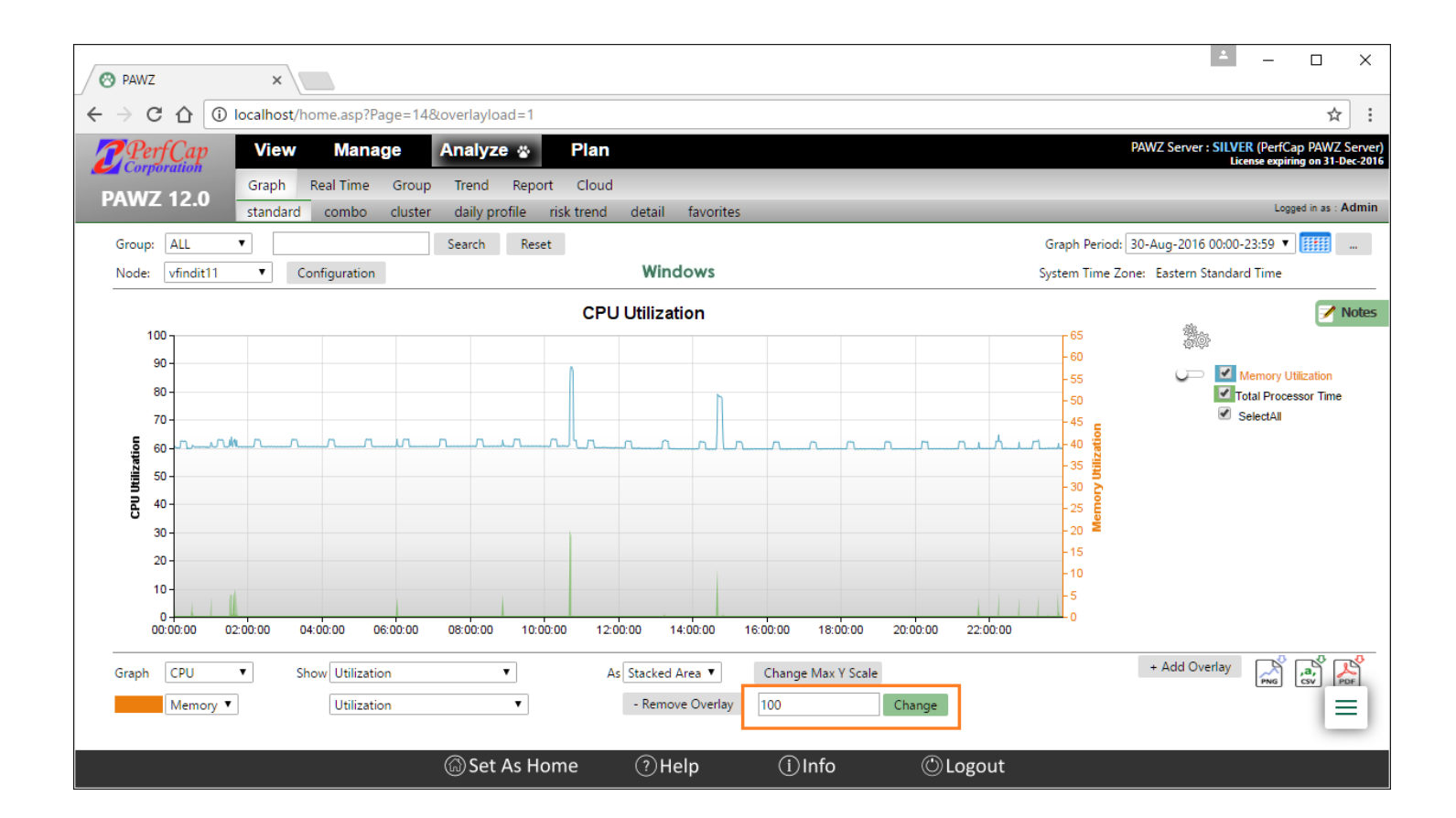

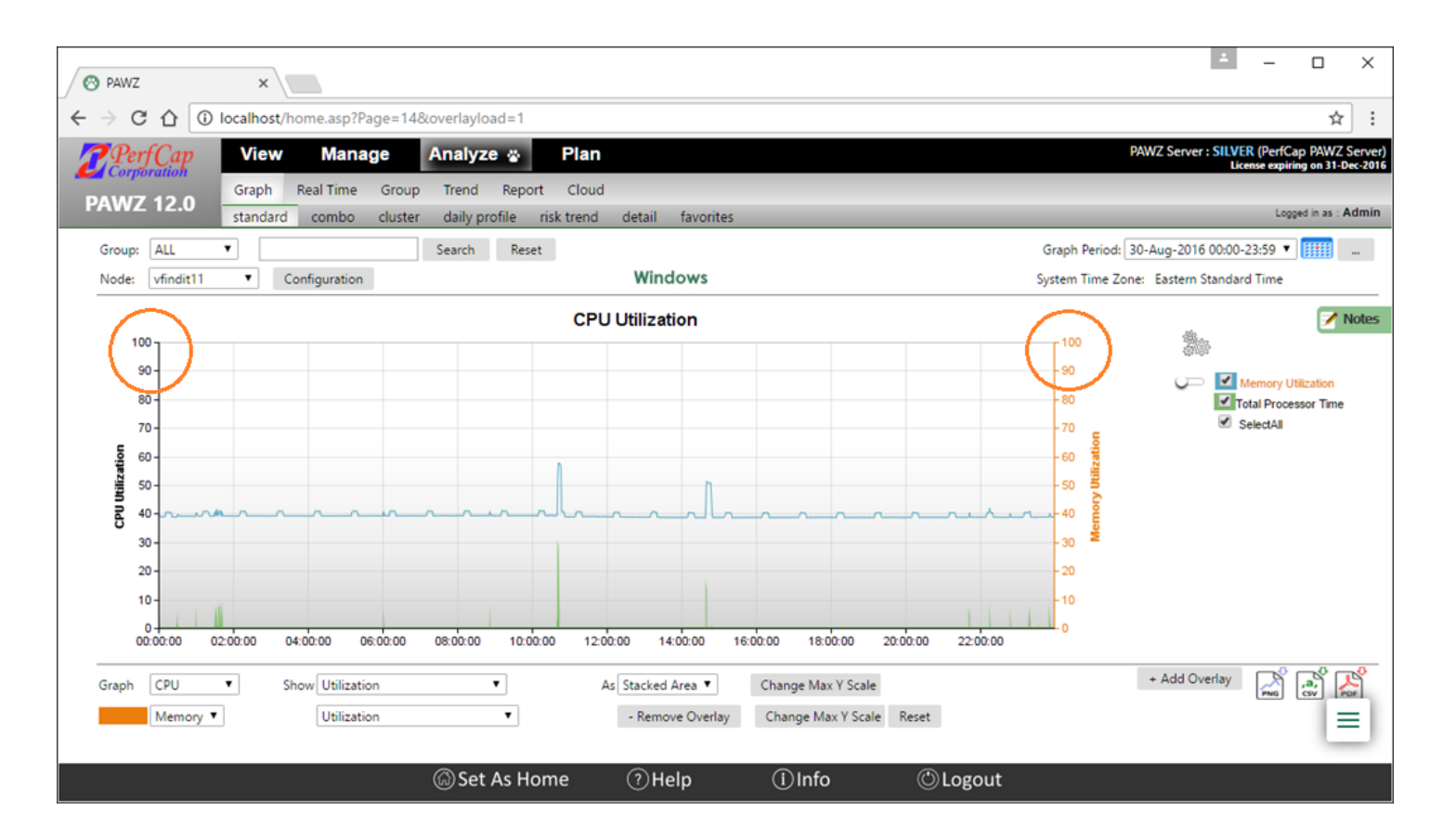

## PAWZ Server Data

## EMC Detailed Graph data

EMC nodes can be viewed with Detailed Graphs. To see EMC Detailed Data, go to Analyze-Graph-Detail, and after launching Detail Graph expand EMC node from node list

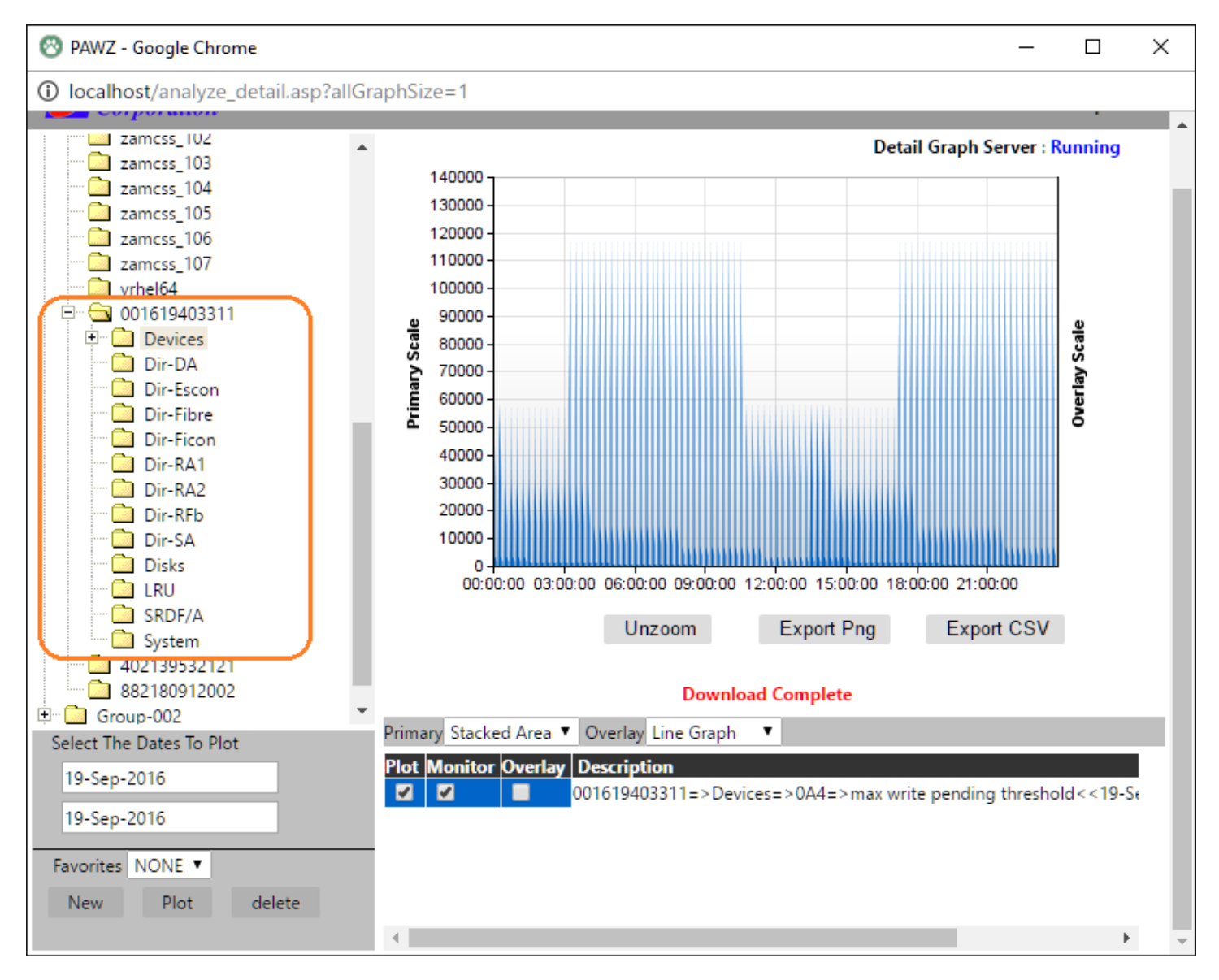

### DNS Name Resolution for TCP graphs

Performance Graph for TCP – By Top Connections shows top connection information by IP Address. To see DNS resolved name, move mouse over the checkbox.

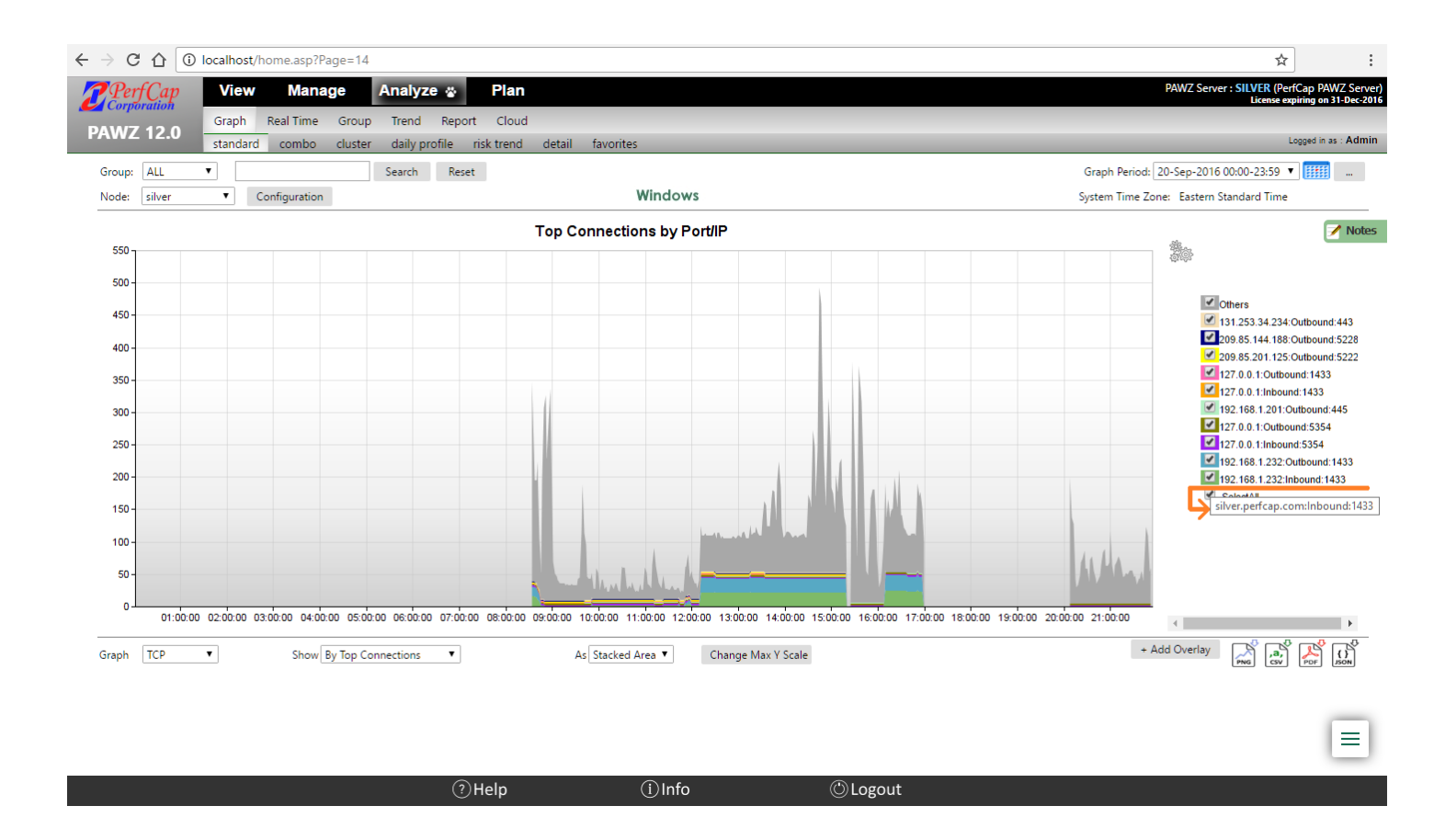

### JSON data exports

Performance Graphs now are capable of exporting in JSON format. To export graph in JSON format, click on JSON download link from graph page.

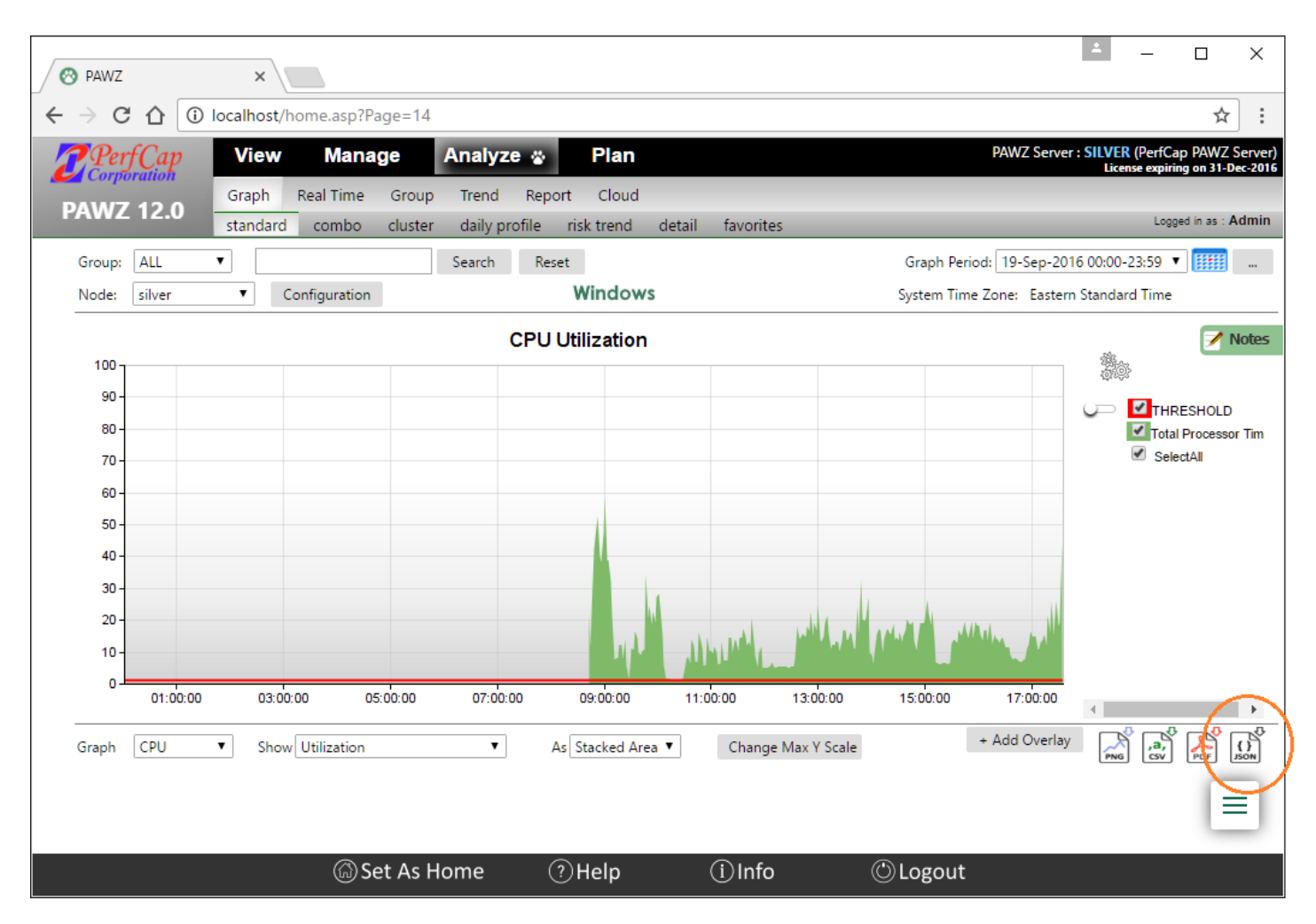

This will export JSON data in new browser window/tab.

|                                                                                                    | ÷ _         |          | ×  |
|----------------------------------------------------------------------------------------------------|-------------|----------|----|
| PAWZ × V 😵 localhost/restful/getStan ×                                                                                                    |             |          |    |
| ← → C ☆ () localhost/restful/getStandardGraph_V120/admin/pawz1/silver/CPU/Utilization/ALL/9-19-2016/pawz                                                                                                    |             | ☆        | ]: |
| -<br>{"Result":[{"Node": "silver"."Metric": "CPU"."SubMetric": "Utilization"."Counter": "Total Processor Time"."Graph Title": "CPU Util                                                                                                    | zation - To | otal     |    |
| Processor Time", "Graph Date": "19-Sep-2016", "Server Date Time": "20-Sep-2016 09:56:36", "Server Time Zone": "UTC-04:00", "Data                                                                                                    | ": [{"Time  | ":"19-Se | p- |
| 2016 00:02:00", "Value": "HOLE" }, {"Time": "19-Sep-2016 08:35:00", "Value": 17.80 }, {"Time": "19-Sep-2016 08:37:00", "Value": "HOLF                                                                                                    | "},{"Time   | ":"19-Se | p- |
| 2016 08:43:00", "Value":21.91}, {"Time":"19-Sep-2016 08:45:00", "Value":12.00}, {"Time":"19-Sep-2016 08:47:00", "Value":32.56}, {"                                                                                                    | [ime":"19-  | Sep-2016 | 5  |
| 08:49:00","Value":42.22},{"Time":19-Sep-2016 08:51:00","Value":49.51},{"Time":"19-Sep-2016 08:53:00","Value":52.72},{"Time"                                                                                                    | :"19-Sep-2  | 016      |    |
| 08:55:00","Value":40.19},{"Time":"19-Sep-2016 08:57:00","Value":38.17},{"Time":"19-Sep-2016 08:59:00","Value":47.28},{"Time"                                                                                                    | :"19-Sep-2  | 016      |    |
| 09:01:00","Value":58.90}, {"Time":"19-Sep-2016 09:03:00","Value":38.61}, {"Time":"19-Sep-2016 09:05:00","Value":38.90}, ("Time"                                                                                                    | :"19-Sep-2  | 016      |    |
| 09:07:00", "Value": 32.08}, {"Time": "19-Sep-2016 09:09:00", "Value": 21.43}, {"Time": "19-Sep-2016 09:11:00", "Value": 7.68}, {"Time": "                                                                                                    | 19-Sep-20   | 16       |    |
| 09:13:00","Value"://9/}{"1ime":"19-Sep-2016 09:15:00","Value":8:26};{"1ime":"19-Sep-2016 09:1/:00","Value":12:59};{"1ime":"1                                                                                                    | 9-Sep-201   | 6        |    |
| 09:19:00", "Value":12.16} { "Ime": "19-Sep-2016 09:21:00", "Value":8.04}, { "Ime": "19-Sep-2016 09:25:00", "Value":14.12}, { Time": "19-Sep-2016 09:25:00", "Value":14.12}, { Time": "19-Sep-2016 09:25:00", "Time": "19-Sep-2016 09:25:00", "Time": "19-Sep-2016 09:25:00", "Time": "19-S         | 19-Sep-20   | 16       |    |
| 09:22:00 Value :5.39}{ 1me : 19-5ep-2016 09:27:00 Value :1.34}{ 1me : 19-5ep-2016 09:29:00 Value :5.30}{ 1me : 19-5ep-2016 09:29:00 Value :5.30}                                                                                                    | -Sep-2016   | 016      |    |
| 09:31:00, Value :11.31; { 1ime : 19-3ep-2016 09:35:00, Value :10.78}; { 1ime : 19-3ep-2016 09:35:00, Value :10.81; ;<br>09:27:00, "Walue :11.31; { 1ime : 19-3ep-2016 09:35:00, Value :10.78}; { 1ime : 19-3ep-2016 09:35:00, Value :10.81; ;<br>09:27:00, "Walue :11.31; { 1ime : 19-3ep-2016 09:35:00, Value :10.78}; { 1ime : 19-3ep-2016 09:35:00, Value :10.81; ;<br>09:27:00, "Walue :11.31; { 1ime : 19-3ep-2016 09:35:00, Value :10.78}; { 1ime : 19-3ep-2016 09:35:00, Value :10.81; ;<br>09:27:00, "Walue :11.31; { 1ime : 19-3ep-2016 09:35:00, Value :10.78}; { 1ime : 19-3ep-2016 09:35:00, Value :10.81; } { 1ime : 19-3ep-2016 09:35:00, Value :10.81}; { 1ime : 19-3ep-2016 09:35:00, Value :10.81}; { 1ime : 19-3ep-2016 00:35:00, Value :10.81}; { 1ime : 19-3ep-2016 09:35:00, Value :10.81}; { 1ime : 19-3ep-2016 09:35:00, Value :10.81}; { 1ime : 19-3ep-2016 09:35:00, Value :10.81}; { 1ime : 19-3ep-2016 09:35:00, Value :10.81}; { 1ime : 19-3ep-2016 09:35:00, Value :10.81}; { 1ime : 19-3ep-2016 09:35:00, Value :10.81}; { 1ime : 19-3ep-2016 09:35:00, Value :10.81}; { 1ime : 19-3ep-2016 09:35:00, Value :10.81}; { 1ime : 19-3ep-2016 09:35:00, Value :10.81}; { 1ime : 19-3ep-2016 09:35:00, Value :10.81}; { 1ime : 19-3ep-2016 09:35:00, Value :10.81}; { 1ime : 19-3ep-2016 09:35:00, Value :10.81}; { 1ime : 19-3ep-2016 09:35:00, Value :10.81}; { 1ime : 19-3ep-2016 00; { 1ime : 19-3ep-2016 00}; { 1ime : 19-3ep-2016 0 | 19-Sep-2    | 610      |    |
| 09.32.00, Value .14.57, { 1me : 19-5ep-2016 09:59:00, Value .9:74, { 1me : 19-5ep-2016 09:41:00, Value .9:01, { 1me : 10, 00, 00, 00, 00, 00, 00, 00, 00, 00,                                                                                                    | 9-Sep-201   | 016      |    |
| 09.49.00, value 10.40, { Time 19-56p-2010 09.45.00, value 11.0, { Time 19-56p-2010 09.47.00, value 14.50, { Time 0.00, 00, 00, 00, 00, 00, 00, 00, 00, 0                                                                                                    | . 19-Sep-2  | 016      |    |
| 0.55.00 "Value.2778 {"Time".19-Sep-2016.09.57.00 "Value.19.23 {"Time".19-Sep-2016.09.59.00 "Value.2778 {"Time".                                                                                                    | -"19-Sep-2  | 016      |    |
| 0.5.00, value 22.46, [Time: 19-Sep-2016 10.03:00] "Value 25.05, [Time: 19-Sep-2016 10.05:00] "Value 2.1.2), [Time: 19-Sep-2016 10.05:00]                                                                                                    | ."19-Sep-2  | 016      |    |
| 10.07.00" "Value": 5 703 {"Time": "19-Sen-2016 10.09:00" "Value": 1 693 {"Time": "19-Sen-2016 10:11:00" "Value": 2 073 {"Time": "19-Sen-2016 10:11:00" "Value": 2 073 {"Time": "19-Sen-2016 10:11:00" "19-Sen-2016 10:11:00" "19-Sen-2016 10:11:00" "19-Sen-2016 "Time": "19-Sen-2016 "Time": "19-Sen-2016 "Time": "19-Sen-2016 "Time": "19-Sen-2016" "19-Sen-2016" "Time": "19-Sen-2016" "Time": "19-Sen-2016" "Time": "19-Sen-2016" "Time": "19-Sen-2016" "Time": "19-Sen-2016" "Time": "19-Sen-2016" "Time": "19-Sen-2016" "Time": "19-Sen-2016" "Time": "19-Sen-2016" "Time": "19-Sen-2016" "Time": "19-                                                                                                    | -Sen-2016   | 010      |    |
| 10:13:00" "Value": 1 41} {"Time": "19-Sep-2016 10:15:00" "Value": 1 06} ("Time": "19-Sep-2016 10:17:00" "Value": 1 41} {"Time": "19-Sep-2016 10:17:00" "Value": 1 41} {"Time": "19-Sep-2016 10" "Yalue": 1 41} {"Time": "19-Sep-2016 10" "Yalue": 1 41} {"Time": "19         | -Sep-2016   |          |    |
| 10:19:00", "Value":1.25} {"Time":"19-Sep-2016 10:21:00", "Value":1.35} {"Time":"19-Sep-2016 10:23:00", "Value":1.13} {"Time":"19-Sep-2016 10:23:00", "Value":1.13} {"Time":"19-Sep-2016 10:23:00", "Time":"19-Sep-2016 10:23:00", "Time":"19-Sep-2016 100", "Time":"19-Sep-2016 100", "Time":"19-Sep-2016 100", "Time":"19-Sep-2016 100", "Time":"19-Sep-2016 100", "Time":"19-Sep-2016 100", "Time":"19-Sep-2016 100", "Time":"19-Sep-2016 100", "Time":"19-Sep-2016 100", "Time":"19-Sep-2016 100", "Time":"19-Sep-2016 100", "Time":"19-Sep-2016 100", "Time":"100", "Time":"100", "Time":"100", "Time":"100", "Time":"100", "Time":"100", "Time":"100", "Time":"100", "Time":"100", "T         | -Sep-2016   |          |    |
| 10:26:00","Value":1.10} {"Time":"19-Sep-2016 10:28:00","Value":1.73}, {"Time":"19-Sep-2016 10:30:00","Value":3.81} {"Time":"19                                                                                                    | -Sep-2016   |          |    |
| 10:32:00","Value":8.11} {"Time":"19-Sep-2016 10:34:00","Value":8.74}, {"Time":"19-Sep-2016 10:36:00","Value":6.34} {"Time":"19-Sep-2016 10:36:00","Value":6.34} {"Time":"19-Sep-2016 10:36:00","Sep-2016 10:36} {"Time":"19-Sep-2016 10:36:00","Yalue","Yalue","Yal         | -Sep-2016   |          |    |
| 10:38:00","Value":13.98}, {"Time":"19-Sep-2016 10:40:00","Value":12.12}, {"Time":"19-Sep-2016 10:42:00","Value":7.04}, {"Time":"                                                                                                    | 19-Sep-20   | 16       |    |
| 10:44:00","Value":6.65}, {"Time":"19-Sep-2016 10:46:00", "Value":16.29}, {"Time":"19-Sep-2016 10:48:00", "Value":13.28}, {"Time":"                                                                                                    | 19-Sep-20   | 16       |    |
| 10:50:00","Value":11.54},{"Time":"19-Sep-2016 10:52:00","Value":5.55},{"Time":"19-Sep-2016 10:54:00","Value":5.51},{"Time":"19-Sep-2016 10:54:00","Value":5.51},                                                                                                    | 9-Sep-201   | 6        |    |
| 10:56:00","Value":14.86},{"Time":"19-Sep-2016 10:58:00","Value":10.09},{"Time":"19-Sep-2016 11:00:00","Value":10.57},{"Time"                                                                                                    | :"19-Sep-2  | 016      |    |
| 11:02:00","Value":9.62},{"Time":"19-Sep-2016 11:04:00","Value":11.59},{"Time":"19-Sep-2016 11:06:00","Value":9.73},{"Time":"1                                                                                                    | 9-Sep-201   | 6        |    |
| 11:08:00","Value":6.14},{"Time":"19-Sep-2016 11:10:00","Value":6.57},{"Time":"19-Sep-2016 11:12:00","Value":13.38},{"Time":"1                                                                                                    | 9-Sep-201   | 6        |    |
| 11:14:00","Value":7.05},{"Time":"19-Sep-2016 11:16:00","Value":7.08},{"Time":"19-Sep-2016 11:18:00","Value":7.50},{"Time":"19                                                                                                    | -Sep-2016   |          |    |
| 11:20:00","Value":14.24}, {"Time":"19-Sep-2016 11:22:00","Value":14.48}, {"Time":"19-Sep-2016 11:24:00","Value":9.74}, {"Time":"                                                                                                    | 19-Sep-20   | 16       |    |
| 11:26:00","Value":13.75}, {"Time":"19-Sep-2016 11:28:00","Value":13.51}, {"Time":"19-Sep-2016 11:30:00","Value":10.40}, {"Time"                                                                                                    | "19-Sep-2   | 016      |    |
| 11:32:00", "Value":14.61}, {"Ime":"19-Sep-201611:34:00", "Value":14.39}, {"Time":"19-Sep-201611:36:00", "Value":17.43}, {"Time"                                                                                                    | "19-Sep-2   | 016      |    |
| 11:38:00"," Value":14:91} { "11me":"19-Sep-2016 11:40:00", "Value":12:24} { "Time":"19-Sep-2016 11:42:00", "Value":13:23} { "Time"                                                                                                    | "19-Sep-2   | 016      |    |
| 11:44:00"," Value":11.91},{"11me":"19-Sep-2016 11:46:00"," Value":20.80},{"11me":"19-Sep-2016 11:48:00"," Value":11.95},{"Time".<br>11:50.00","Value":11.91},{"1                                                                                                    | "19-Sep-20  | 016      | -  |

JSON data structure is standardized data format which can be used for analysis with tools too. Below is the formatted JSON data structure

```
1 {
 2
        "Result": [{
 3
           "Node": "silver",
 4
           "Metric": "CPU",
 5
           "SubMetric": "Utilization",
           "Counter": "Total Processor Time",
 6
 7
           "Graph Title": "CPU Utilization - Total Processor Time",
           "Graph Date": "19-Sep-2016",
 8
 9
           "Server Date Time": "20-Sep-2016 09:56:36",
            "Server Time Zone": "UTC-04:00",
10
11
            "Data": [{
12
               "Time": "19-Sep-2016 00:02:00",
13
                "Value": "HOLE"
14
           }, {
15
                "Time": "19-Sep-2016 08:35:00",
               "Value": 17.80
16
17
           }, {
                "Time": "19-Sep-2016 08:37:00",
18
                "Value": "HOLE"
19
20
           }, {
            .
            .
812
           }, {
813
                "Time": "19-Sep-2016 17:33:00",
814
                "Value": 44.77
815
           }, {
816
                "Time": "19-Sep-2016 17:35:00",
817
                "Value": "HOLE"
818
           }]
819
        }]
820 }
```

### Standard Graph TCP Connect Time

There is a new standard graph TCP Connection time. This is the number of connections per second divided by the number of connections.

•

Ŧ

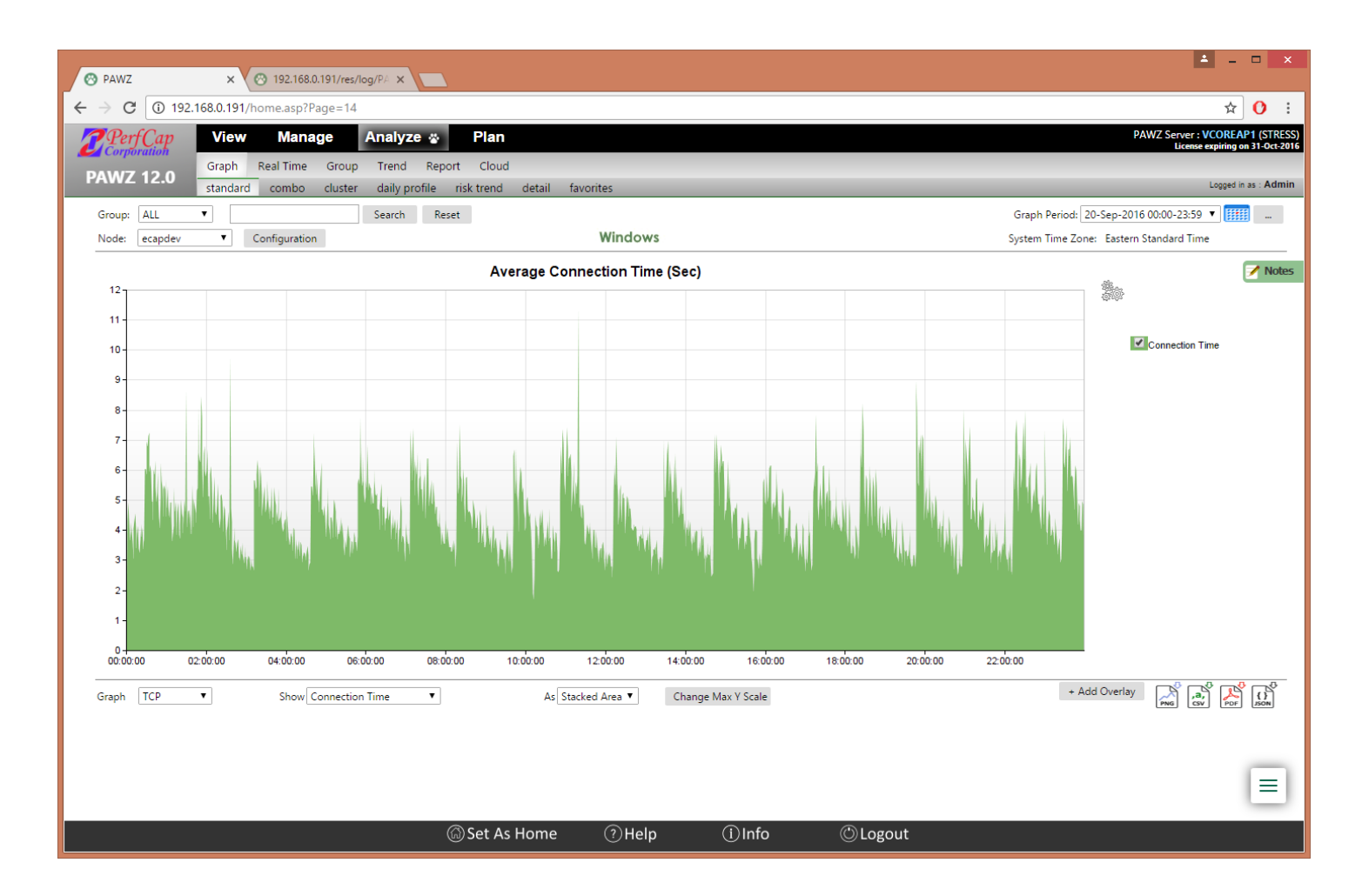

## Standard Graph TCP Connection Requests (Windows)

There is a new standard graph TCP Connection requests. This is the number of active and passive connections requests per second.

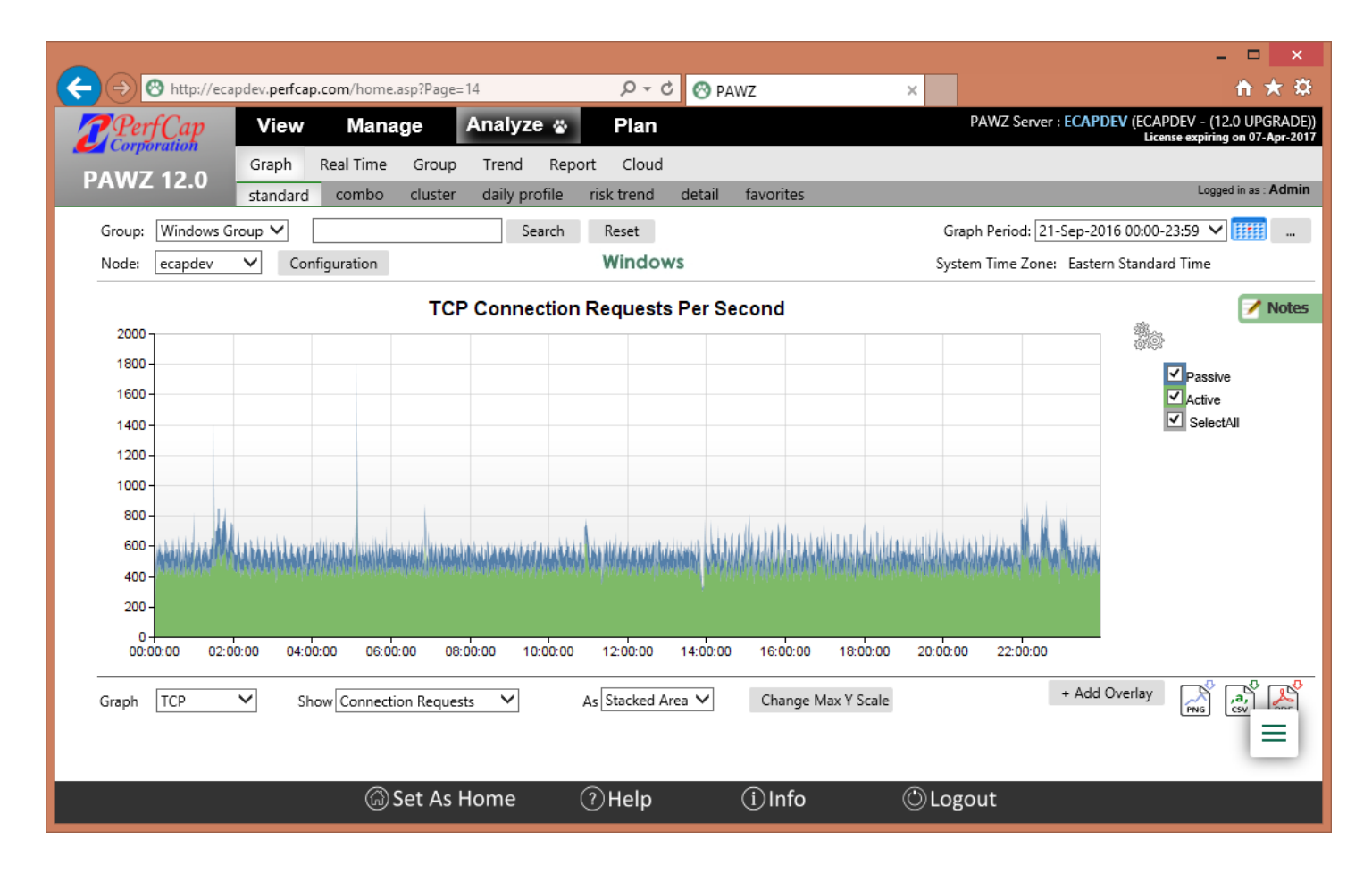

## CPU Threads per CPU (SOLARIS)

There is a new standard graph CPU Threads per CPU for Solaris. This is the number of process threads divided by the number of processors.

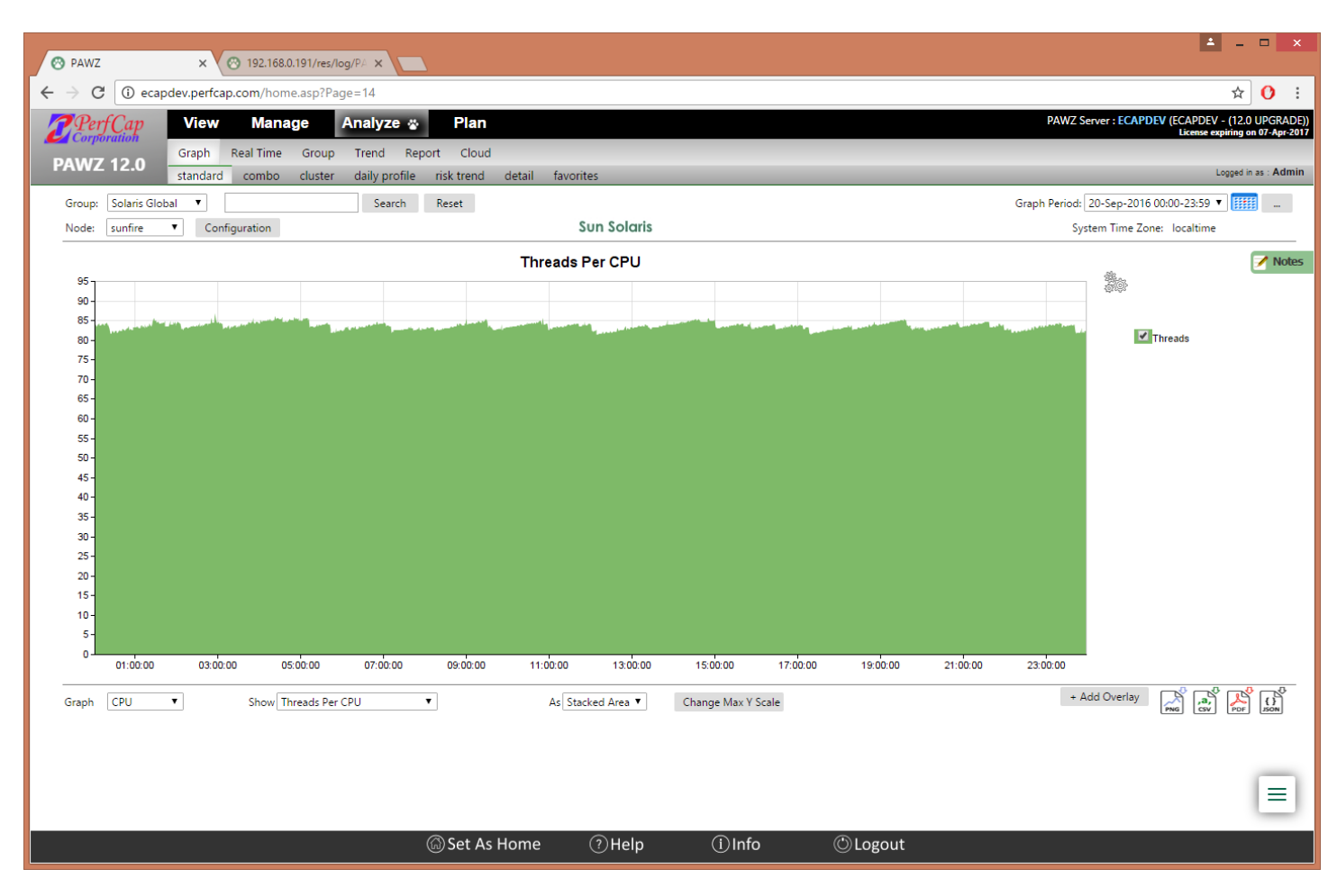

## LPAR Pool Entititlement (AIX)

There is a new standard graph LPAR Pool Entitlement for AIX.

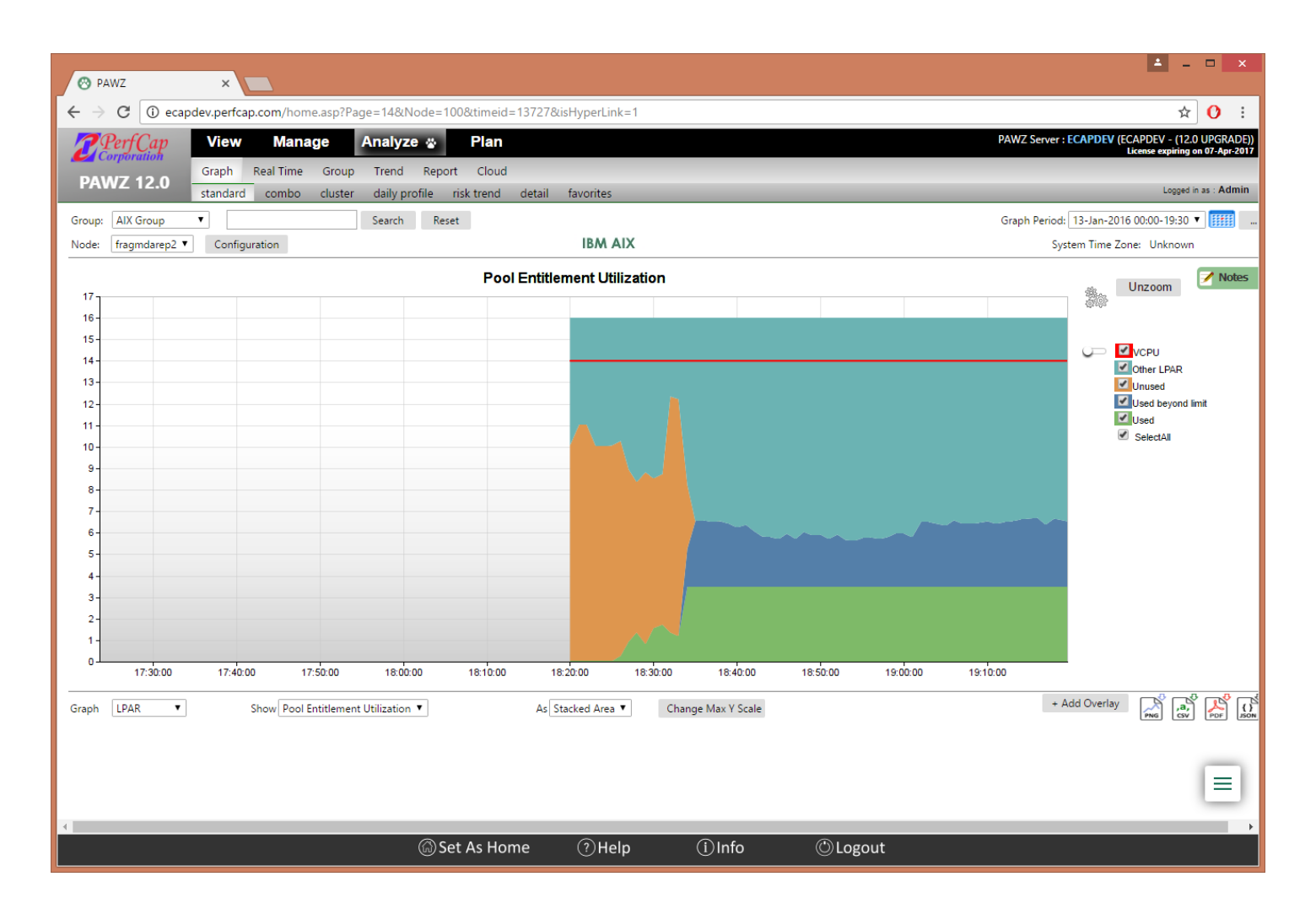

## Workload Profile Windows

The default Windows **workload profile** has been changed to '*windowsdefault*' from 'ntdefault'. This workload profile has more modern classes and filters for a Windows Server environment. There are classes for Microsoft SQL Server, Java, PAWZ, Microsoft Office. This default **Workload Profile** will not automatically be assigned to existing nodes, but can be used by the application of a Workload Template to a node.

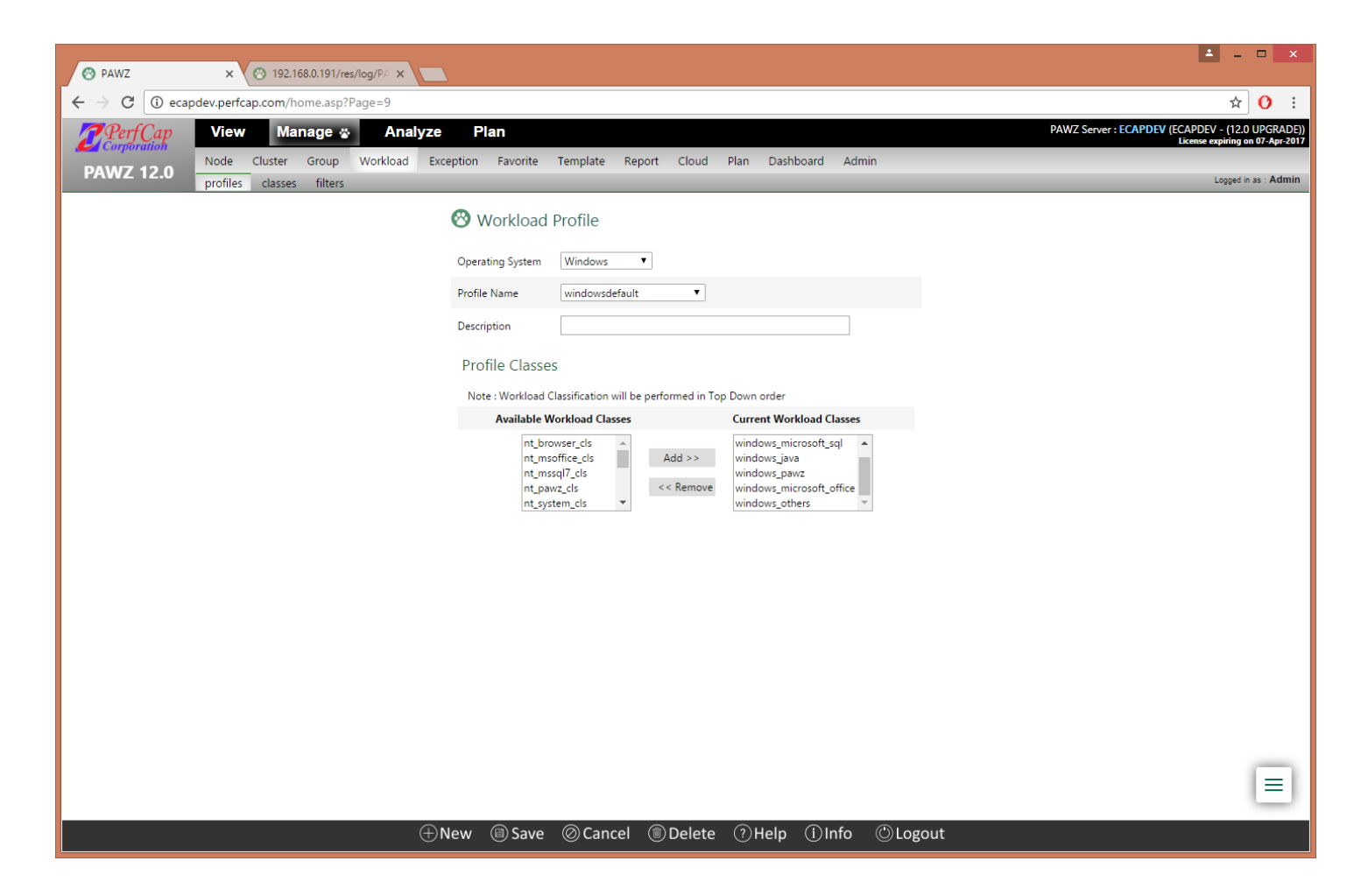

## PAWZ Management

### CSV Importer Downloadable Templates

Web based CSV Importing was introduced in a previous version of PAWZ Server. The current version CSV Importer has been enhanced and is capable of importing large number of nodes at once with updated validation.

#### Downloadable CSV importer template

The downloadable CSV template feature creates a csv file with headings that you choose, downloaded to your system. This CSV file can then be populated with your data for importing into the PAWZ Server. This can be used for both Nodes and Notes.

Choose what you would like to import, If you are planning to import new nodes, choose 'Import Nodes' or if you are choosing to import Notes, choose 'Import Notes'

After selecting your choice click on CSV Download link on the right

| 🔗 PAWZ    | ×                                   |                             |                          | <b>±</b>                | - 🗆                               | ×                  |
|-----------|-------------------------------------|-----------------------------|--------------------------|-------------------------|-----------------------------------|--------------------|
| ← → C ☆ 0 | ) localhost/home.asp?Page=150       |                             |                          |                         | ☆                                 | ) :                |
| Perf Cap  | View Manage 🏼 Analyz                | e Plan                      |                          | PAWZ Server : SILVER (P | erfCap PAWZ S<br>expiring on 31-D | Server)<br>ec-2016 |
| PAWZ 12.0 | Node Cluster Group Workload B       | Exception Favorite Template | Report <u>Cloud</u> Plan | Dashboard Admin         |                                   |                    |
|           | pawz service pawz settings users h  | ealth agent update graph pr | eferences csv import     |                         | Logged in as : A                  | dmin               |
| 800       | CSV Importer                        |                             |                          |                         |                                   |                    |
|           |                                     |                             |                          | $\square$               |                                   |                    |
| Ġ         | 🖲 Import Nodes 📃 🛛 🔍 Import Notes 💽 |                             |                          | ,a,                     |                                   |                    |
|           |                                     | J                           |                          |                         |                                   |                    |
|           | Allowed file extensions : CSV       | Choose File No file chose   | en Upload                |                         |                                   |                    |
|           |                                     |                             |                          |                         |                                   |                    |
|           |                                     |                             |                          |                         |                                   |                    |
|           |                                     |                             |                          |                         |                                   |                    |
|           |                                     |                             |                          |                         |                                   |                    |
|           |                                     |                             |                          |                         |                                   |                    |
|           |                                     |                             |                          |                         |                                   |                    |
|           |                                     |                             |                          |                         |                                   |                    |
|           |                                     |                             |                          |                         |                                   |                    |
|           |                                     |                             |                          |                         |                                   | 11                 |
|           |                                     |                             |                          |                         |                                   |                    |
|           | (?)Help                             | (i)Info                     | O Logout                 |                         |                                   |                    |

The CSV download link will give you options to download template with choosing type of import in case of Notes or selecting columns that you would like to include in your CSV file.

#### Nodes CSV Template download

| PAWZ ×                                                                                                    | ▲ – □ X                                                                       |
|----------------------------------------------------------------------------------------------------|-------------------------------------------------------------------------------|
| $\leftrightarrow$ $\rightarrow$ C $\triangle$ (i) localhost/home.asp?Page=150                                                                                                    | ☆ :                                                                           |
| PerfCap View Manage 🍪 Analyze Plan                                                                                                    | PAWZ Server : SILVER (PerfCap PAWZ Server)<br>License expiring on 31-Dec-2016 |
| PAWZ 12.0 Node Cluster Group Workload Exception Favorite Template Report Cloud Plan Dashboard Admin pawz service pawz settings users health agent update graph preferences csv import       | Logged in as : Admin                                                          |
| SV Importer                                                                                                    | *                                                                             |
| Import Nodes      Import Notes                                                                                                    |                                                                               |
| Download sample CSV format file for importing Nodes  Select columns you wish to import Node Node Name IP Address Agent Port RT Agent Port DNS Suffix Operating System Cluster Member Name 1 | 4<br>V<br>Download<br>3                                                       |
|                                                                                                    |                                                                               |
| (?)Help (I)Info (D)Logout                                                                                                    |                                                                               |

- Choose columns you would like to include in your CSV file
- Click Add to move selected columns to the right
- Click Download button
- Once file is downloaded, close this window

You can populate the downloaded CSV template, with your data and use CSV importer feature to import new nodes into PAWZ Server. Below is the downloaded CSV Template for above example.

|   | A         | В          | С                       | D |
|---|-----------|------------|-------------------------|---|
| 1 | Node Name | IP Address | <b>Operating System</b> |   |
| 2 |           |            |                         |   |
| 3 |           |            |                         |   |
| 4 |           |            |                         |   |
| 5 |           |            |                         |   |
| 6 |           |            |                         |   |
| 7 |           |            |                         |   |
| 8 |           |            |                         |   |
| 9 |           |            |                         |   |
|   |           |            |                         |   |

#### Notes CSV Template download

| 😵 PAWZ    | ×                                                              |                            |                               | ▲ – □ ×                                                                       |
|-----------|----------------------------------------------------------------|----------------------------|-------------------------------|-------------------------------------------------------------------------------|
| ← → C ☆ ③ | localhost/home.asp?Page=150                                    |                            |                               | ☆ :                                                                           |
| PerfCap   | View Manage 🕁 Analyze Pla                                      | an                         |                               | PAWZ Server : SILVER (PerfCap PAWZ Server)<br>License expiring on 31-Dec-2016 |
| PAWZ 12.0 | Node Cluster Group Workload Exception                          | Favorite Template Repor    | t <u>Cloud Plan</u> Dashboard | Admin                                                                         |
|           | pawz service pawz settings users health age                    | nt update graph preference | s csv import                  | Logged in as : Admin                                                          |
| 0         | CSV Importer                                                   |                            |                               |                                                                               |
| _         | -                                                              |                            |                               |                                                                               |
|           | Import Nodes Import Notes () 1                                 |                            |                               | e.                                                                            |
|           | Download sample CSV format file for importing Notes            |                            |                               |                                                                               |
|           | Select Note type you wish to import Notes for<br>General Notes |                            |                               |                                                                               |
|           | Cluster Graph Notes Daily Profile Notes                        |                            |                               |                                                                               |
|           | Standard Graph Notes                                           |                            |                               |                                                                               |
|           | Favorite Graph Notes                                           |                            |                               |                                                                               |
|           | Favorite Trend Graph Notes                                     |                            |                               | Download                                                                      |
|           |                                                                |                            |                               |                                                                               |
|           | $\bigcirc$                                                     |                            |                               |                                                                               |
|           |                                                                |                            |                               | $\smile$                                                                      |
|           |                                                                |                            |                               |                                                                               |
|           |                                                                |                            |                               |                                                                               |
|           | ?Help                                                          | (i) Info                   | () Logout                     |                                                                               |

- Select the type of notes you would like to download template for
- Click Download
- Close the window

#### Sample downloaded Notes template

|   | Α          | В          | с         | D      | E           | F                    | G                | Н |
|---|------------|------------|-----------|--------|-------------|----------------------|------------------|---|
| 1 | Notes Type | Graph Date | Node Name | Metric | SubMetric   | Notes                | Import TimeStamp |   |
| 2 | standard   | 9/20/2016  | Node_001  | CPU    | Utilization | Standard Graph Notes | 9/20/2016        |   |
| 3 |            |            |           |        |             |                      |                  |   |
| 4 |            |            |           |        |             |                      |                  |   |
| 5 |            |            |           |        |             |                      |                  |   |
| 6 |            |            |           |        |             |                      |                  |   |
| - |            |            |           |        |             |                      |                  |   |

Notes CSV Template is downloaded with one row of sample data, where first column (Notes Type), is auto filled in with type of notes you are importing, and all other columns you should be filling with your own data in it. If you are importing multiple notes of same type at once, keep the first column (Notes Type) same for all rows.

For example:

|   | Α          | В          | С         | D      | E           | F                    | G                |
|---|------------|------------|-----------|--------|-------------|----------------------|------------------|
| 1 | Notes Type | Graph Date | Node Name | Metric | SubMetric   | Notes                | Import TimeStamp |
| 2 | standard   | 9/20/2016  | Node_001  | CPU    | Utilization | Standard Graph Notes | 9/20/2016        |
| 3 | standard   | 9/19/2016  | Node_002  | Memory | Utilization | Notes about Node_002 | 9/21/2016        |
| 4 | standard   | 9/18/2016  | Node_003  | Memory | Utilization | Notes about Node_003 | 9/22/2016        |
| 5 |            |            |           |        |             |                      |                  |
| 6 |            |            |           |        |             |                      |                  |

## **SMTP Settings Validate**

A validate email button has been added to the Manage-Admin-PAWZ Settings Page. This allows for validation of the SMTP setup. Any errors will be displayed.

For email notifications from PAWZ Server you can setup SMTP settings on Manage-Admin-PAWZ Settings Page

| 😵 PAWZ                     | ×                                           |                             |                                                                                                    |                     |                            |                                    |                                        | <u>`</u>     |
|----------------------------|---------------------------------------------|-----------------------------|----------------------------------------------------------------------------------------------------|---------------------|----------------------------|------------------------------------|----------------------------------------|--------------|
| $\epsilon \rightarrow G c$ | localhost/home.asp?Page=104                 |                             |                                                                                                    |                     |                            |                                    | ¶ ☆                                    | :            |
| <b>Perf</b> Co             | 🍿 View Manage 🍲                             | Analyze Plan                |                                                                                                    |                     |                            | PAWZ Server : SILVER (P<br>License | erfCap PAWZ Ser<br>expiring on 31-Dec- | ver)<br>2016 |
|                            | Node Cluster Group Wor                      | kload Exception Favorite    | Template Report                                                                                                    | Cloud Plan [        | Dashboard Admin            |                                    |                                        |              |
| PAVVZ 12                   | pawz service pawz settings u                | sers health agent update    | e graph preferences                                                                                                    | csv import          |                            |                                    | Logged in as : Adn                     | nin          |
|                            | Audit Logs:                                 | 365 days Cor                | nfig Files:                                                                                                    | 5 days              | Graph Files:               | 7 days                             |                                        | •            |
|                            | Log Files:                                  | 2 days Per                  | f Files:                                                                                                    | 5 days              | Planner Merg / Base Files: | 2 days                             |                                        |              |
|                            | Planner Proc Files:                         | 5 days Rav                  | v Data Files:                                                                                                    | 7 days              | Report Files:              | 7 days                             |                                        |              |
|                            | Use Risk Retention Period                   | Risl                        | k Results:                                                                                                    | 20 days             | Trend:                     | Forever V                          |                                        |              |
|                            | Data Management                             |                             |                                                                                                    |                     |                            |                                    |                                        |              |
|                            | Check Local Directory                       | Ma                          | x Download Scheduler Thre                                                                                                    | ads: 50             | Max Heartbeat Threads:     | 50                                 |                                        |              |
|                            | Check DC Status, RTA Status                 |                             |                                                                                                    |                     |                            |                                    |                                        |              |
|                            | Automatically Retry Failed Downloads In     | terval 60 ▼ minutes Start T | "ime: 04 ▼ : 00 ▼ (HH                                                                                                    | :MM) End Time:      | 08 ▼ : 00 ▼ (HH:MM)        |                                    |                                        | ÷.           |
|                            | Purge Database Settings                     |                             |                                                                                                    |                     |                            |                                    |                                        |              |
|                            | Scheduled Start Time: 20 ▼ : 00 ▼ (HH:N     | IM)                         | Enable Purge End Time                                                                                                    |                     |                            |                                    |                                        |              |
|                            | Purge Days 💿 Daily 🔍 Specific Days          |                             |                                                                                                    |                     |                            |                                    |                                        |              |
|                            | Scheduled Purge On                          | Ma                          | x Load 10 (downloa                                                                                                    | d threadcount)      | Max number of days         | to purge 5 days                    |                                        |              |
|                            | Status: Finished                            | Las                         | t Purge Date: 2016-09-10 2                                                                                                    | 0:19                |                            | Start Now                          |                                        |              |
|                            | Miscellaneous                               |                             |                                                                                                    |                     |                            |                                    |                                        |              |
|                            | Generate Daily Email Reports at 18          | ▼ : 00 ▼ (HH:MM)            | Detail Graph Server F                                                                                                    | ort: 2105           | Real Time Server Port: 2   | 100                                |                                        |              |
|                            | Generate Scheduled Processing Reports at 09 | ▼ : 18 ▼ (HH:MM) R1         | Process Count Exception S                                                                                                    | ampling Interval 1  | Minutes                    |                                    |                                        |              |
| (                          | FMAIL Settings                              |                             |                                                                                                    |                     |                            |                                    |                                        |              |
|                            | Sender: support@perfcap.com                 | SM                          | MTP Server: smtp.perfcap.o                                                                                                    | om                  | SIVITP POR: 25             |                                    |                                        |              |
|                            | User: support@perfcap.com                   | Pa                          | assword:                                                                                                    |                     | Validate                   |                                    |                                        |              |
|                            | Notify for all failed downloads             |                             | Notify only after final in the second second sec | etry download fails |                            |                                    |                                        |              |
|                            |                                             | Cancal                      |                                                                                                    | ) Info              | D occut                    |                                    |                                        | T            |
|                            | le Save                                     | Cancer                      | U Help                                                                                                    |                     |                            |                                    |                                        |              |
|                            |                                             |                             |                                                                                                    |                     |                            | J                                  |                                        |              |

Once all SMTP related settings are filled in and saved, click on 'Validate' and fill in test email address where test email will be sent.

| DANA/7                           | ×                                        |                       |                             |                         |                            | ± _                                | - 🗆 X                                          |
|----------------------------------|------------------------------------------|-----------------------|-----------------------------|-------------------------|----------------------------|------------------------------------|------------------------------------------------|
| O PAVVZ                          | *                                        |                       |                             |                         |                            |                                    |                                                |
| $\leftarrow \rightarrow C \land$ | localhost/home.asp?Page=104              |                       |                             |                         |                            |                                    | ₹ ☆ :                                          |
| 2 Perf Corporation               | 🧤 View Manage 🍲                          | Analyze Plan          |                             |                         | P                          | AWZ Server : SILVER (Pe<br>License | erfCap PAWZ Server)<br>expiring on 31-Dec-2016 |
| DAW7 12                          | Node Cluster Group V                     | Vorkload Exception Fa | vorite Template Report      | Cloud Plan              | Dashboard Admin            |                                    |                                                |
| FAWZ 12                          | pawz service pawz settings               | users health agent    | update graph preferences    | csv import              |                            |                                    | Logged in as : Admin                           |
|                                  | Audit Logs:                              | 365 days              | Config Files:               | 5 days                  | Graph Files:               | 7 days                             | -                                              |
|                                  | Log Files:                               | 2 days                | Perf Files:                 | 5 days                  | Planner Merg / Base Files: | 2 days                             |                                                |
|                                  | Planner Proc Files:                      | 5 days                | Raw Data Files:             | 7 days                  | Report Files:              | 7 days                             |                                                |
|                                  | Use Risk Retention Period                |                       | Risk Results:               | 20 days                 | Trend:                     | Forever 🔻                          |                                                |
|                                  | Data Management                          |                       |                             |                         |                            |                                    |                                                |
|                                  | Check Local Directory                    |                       | Max Download Scheduler Th   | reads: 50               | Max Heartbeat Threads: 5   | 0                                  |                                                |
|                                  | Check DC Status, RTA Status              |                       |                             |                         |                            |                                    |                                                |
|                                  | Automatically Retry Failed Downloads     | Interval 60 🔻 minutes | Start Time: 04 ▼ : 00 ▼ (F  | HH:MM) End Time:        | 08 ▼ : 00 ▼ (HH:MM)        |                                    |                                                |
|                                  | Purge Database Settings                  |                       |                             |                         |                            |                                    |                                                |
|                                  | Scheduled Start Time: 20 ▼ : 00 ▼ (H     | H:MM)                 | Enable Purge End Tin        | ne                      |                            |                                    |                                                |
|                                  | Purge Days                               |                       |                             |                         |                            |                                    |                                                |
|                                  | Cheduled Purge On                        |                       | Max Load 10 (downl          | load threadcount)       | Max number of days t       | o purge 5 days                     |                                                |
|                                  | Status: Finished                         |                       | Last Purge Date: 2016-09-10 | 0 20:19                 |                            | Start Now                          |                                                |
|                                  | Miscellaneous                            |                       |                             |                         |                            |                                    |                                                |
|                                  | Generate Daily Email Reports at          | 18 ▼ : 00 ▼ (HH:MM)   | Detail Graph Serve          | r Port: 2105            | Real Time Server Port: 2   | 100                                |                                                |
|                                  | Generate Scheduled Processing Reports at | 09 ▼ : 18 ▼ (HH:MM)   | RT Process Count Exception  | Sampling Interval 1     | Minutes                    |                                    |                                                |
|                                  | EMAIL Settings                           |                       |                             |                         |                            |                                    |                                                |
|                                  | Sender: support@perfcap.com              |                       | SMTP Server: smtp.perfca    | p.com                   | SMTP Port: 25              |                                    | _                                              |
|                                  | User: support@perfcap.com                |                       | Password:                   |                         | Email Address              | Send                               |                                                |
|                                  | Notify for all failed downloads          |                       | Notify only after final     | al retry download fails |                            |                                    |                                                |
|                                  | 🗐 Sa                                     | ave 🖉 Cancel          | ?Help (                     | i)Info (                | 🕑 Logout                   |                                    |                                                |

Once you click send, and all email related settings are correct including test email address, the page will show status of successful send, or error message if it failed to send with error code.

| 🔗 PAWZ  | ×                                                           |                                                   | <u> </u>                           | - 🗆 X                                          |
|---------|-------------------------------------------------------------|---------------------------------------------------|------------------------------------|------------------------------------------------|
| ← → C ∆ | localhost/home.asp?Page=104                                 |                                                   |                                    | ¶ ☆ :                                          |
| 7 PerfC | 📭 View Manage 🍪 Analyze Pla                                 | an                                                | PAWZ Server : SILVER (P            | erfCap PAWZ Server)<br>expiring on 31-Dec-2016 |
|         | Node Cluster Group Workload Exception                       | Favorite Template Report Cloud Plan E             | Dashboard Admin                    |                                                |
| PAWZ 12 | pawz service pawz settings users health age                 | ent update graph preferences csv import           |                                    | Logged in as : Admin                           |
|         | Audit Logs: 365 days                                        | Config Files: 5 days                              | Graph Files: 7 days                |                                                |
|         | Log Files: 2 days                                           | Perf Files: 5 days                                | Planner Merg / Base Files: 2 days  |                                                |
|         | Planner Proc Files: 5 days                                  | Raw Data Files: 7 days                            | Report Files: 7 days               |                                                |
|         | ✓ Use Risk Retention Period                                 | Risk Results: 20 days                             | Trend: Forever                     |                                                |
|         | Data Management                                             |                                                   |                                    |                                                |
|         | Check Local Directory                                       | Max Download Scheduler Threads: 50                | Max Heartbeat Threads: 50          |                                                |
|         | Check DC Status, RTA Status                                 | s Start Time: 04 V : 00 V (HH:MM) End Time:       |                                    |                                                |
|         | Constrained bownloads interval of thindee                   |                                                   |                                    |                                                |
|         | Purge Database Settings                                     |                                                   |                                    |                                                |
|         | Scheduled Start Time: 20 V : 00 V (HH:MM)                   | Enable Purge End Time                             |                                    |                                                |
|         | Purge Days   Daily   Specific Days                          |                                                   |                                    |                                                |
|         | Scheduled Purge On                                          | Max Load 10 (download threadcount)                | Max number of days to purge 5 days |                                                |
|         | Status: Finished                                            | Last Purge Date: 2016-09-10 20:19                 | Start Now                          |                                                |
|         | Miscellaneous                                               |                                                   |                                    |                                                |
|         | □ Generate Daily Email Reports at 18 ▼ : 00 ▼ (HH:MM        | I) Detail Graph Server Port: 2105                 | Real Time Server Port: 2100        |                                                |
|         | Generate Scheduled Processing Reports at 09 ▼ : 18 ▼ (HH:MN | () RT Process Count Exception Sampling Interval 1 | Minutes                            |                                                |
|         | EMAIL Settings                                              |                                                   |                                    |                                                |
|         | Sender: support@perfcap.com                                 | SMTP Server: smtp.perfcap.com                     | SMTP Port: 25                      |                                                |
|         | User: support@perfcap.com                                   | Password:                                         | nitin.kumar@perfcap.com Send 🗸     | =                                              |
|         | Notify for all failed downloads                             | Notify only after final retry download fails      |                                    |                                                |
|         | 🗐 Save 🛛 🖉 Cance                                            | el ⑦Help 🛈 Info 🤅                                 | DLogout                            |                                                |

| 😵 PAWZ                              | ×                                                                                                    |                       |                             |                         |                            | ± _                    | - 🗆                                | ×                |
|-------------------------------------|----------------------------------------------------------------------------------------------------|-----------------------|-----------------------------|-------------------------|----------------------------|------------------------|------------------------------------|------------------|
| $\leftrightarrow$ $\Rightarrow$ C ( | localhost/home.asp?Page=104                                                                                              |                       |                             |                         |                            |                        | 루 ☆                                | :                |
| 7 PerfC                             | ap View Manage 🏾                                                                                                    | Analyze Plan          |                             |                         | P                          | AWZ Server : SILVER (P | erfCap PAWZ S<br>expiring on 31-De | erver)<br>c-2016 |
| Corporati                           | Node Cluster Group V                                                                                                    | Vorkload Exception Fa | vorite Template Report      | Cloud Plan              | Dashboard Admin            |                        |                                    |                  |
| PAWZ 12                             | 2.0 pawz service pawz settings                                                                                           | users health agent    | update graph preferences    | csv import              |                            |                        | Logged in as : A                   | dmin             |
| 1                                   | Audit Logs:                                                                                                    | 365 days              | Config Files:               | 5 days                  | Graph Files:               | 7 days                 |                                    | -                |
|                                     | Log Files:                                                                                                    | 2 days                | Perf Files:                 | 5 days                  | Planner Merg / Base Files: | 2 days                 |                                    |                  |
|                                     | Planner Proc Files:                                                                                                    | 5 days                | Raw Data Files:             | 7 days                  | Report Files:              | 7 days                 |                                    |                  |
|                                     | ✓ Use Risk Retention Period                                                                                              |                       | Risk Results:               | 20 days                 | Trend:                     | Forever 🔻              |                                    |                  |
|                                     | Data Management                                                                                                    |                       |                             |                         |                            |                        |                                    |                  |
|                                     | Check Local Directory                                                                                                    |                       | Max Download Scheduler Th   | nreads: 50              | Max Heartbeat Threads: 50  | )                      |                                    |                  |
| Check DC Status, RTA Status         |                                                                                                    |                       |                             |                         |                            |                        |                                    |                  |
|                                     | Automatically Retry Failed Downloads Interval 60 V minutes Start Time: 04 V : 00 V (HH:MM) End Time: 08 V : 00 V (HH:MM) |                       |                             |                         |                            |                        |                                    | - 1              |
|                                     | Purge Database Settings                                                                                                  |                       |                             |                         |                            |                        |                                    |                  |
|                                     | Scheduled Start Time: 20 ▼ : 00 ▼ (H                                                                                     | H:MM)                 | Enable Purge End Tin        | ne                      |                            |                        |                                    |                  |
|                                     | Purge Days                                                                                                    |                       |                             |                         |                            |                        |                                    |                  |
|                                     | Scheduled Purge On                                                                                                    |                       | Max Load 10 (down           | load threadcount)       | Max number of days to      | o purge 5 days         |                                    |                  |
|                                     | Status: Finished                                                                                                    |                       | Last Purge Date: 2016-09-10 | 0 20:19                 |                            | Start Now              |                                    |                  |
|                                     | Miscellaneous                                                                                                    |                       |                             |                         |                            |                        |                                    |                  |
|                                     | Generate Daily Email Reports at                                                                                          | 18 ▼ : 00 ▼ (HH:MM)   | Detail Graph Serve          | r Port: 2105            | Real Time Server Port: 21  | 00                     |                                    |                  |
|                                     | Generate Scheduled Processing Reports at                                                                                 | 09 ▼ : 18 ▼ (HH:MM)   | RT Process Count Exception  | Sampling Interval 1     | Minutes                    |                        |                                    |                  |
|                                     | EMAIL Settings                                                                                                    |                       |                             |                         |                            |                        |                                    |                  |
|                                     | Sender: support@perfcap.com                                                                                              |                       | SMTP Server: smtp.perfca    | p.com                   | SMTP Port: 25              | $\square$              | _                                  | . 1              |
|                                     | User: support@perfcap.com                                                                                                |                       | Password:                   |                         | nitin.kumar@perfcap.com    | Send 🗸                 |                                    |                  |
|                                     | Notify for all failed downloads                                                                                          |                       | Notify only after final     | al retry download fails |                            |                        |                                    |                  |
|                                     | 🕲 Sa                                                                                                    | ve ©Cancel            | ⑦Help(                      | i)Info                  | ©Logout                    |                        |                                    |                  |
|                                     |                                                                                                    |                       |                             |                         |                            |                        |                                    |                  |

#### Test email received looks like

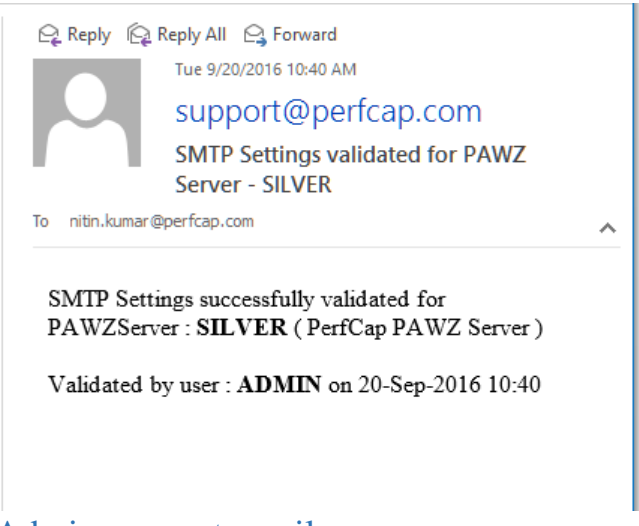

### Admin account email

Under *Manage – admin – Users*, email address can be defined for 'Admin' account, Notification for data download failure will be sent on this email if defined and 'Data Download Failure Report' is turned on this page. This can be a comma separated list of email addresses.

| 😵 PAWZ    | ×                          |                               |                        |                               | ▲ – □ ×                                                                     |
|-----------|----------------------------|-------------------------------|------------------------|-------------------------------|-----------------------------------------------------------------------------|
| ← → C ☆ ③ | localhost/home.asp?Page=12 |                               |                        |                               | ₽☆:                                                                         |
| PerfCap   | View Manage 🍲              | Analyze Plan                  |                        |                               | PAWZ Server : SILVER (PerfCap PAWZ Server<br>License expiring on 31-Dec-201 |
|           | Node Cluster Group         | Workload Exception Favorite T | emplate Report         | Cloud Plan Dashboard          | Admin                                                                       |
| FAW2 12.0 | pawz service pawz settings | users health agent update     | graph preferences      | csv import                    | Logged in as : Admin                                                        |
|           | 😵 Manage Users             |                               | _                      |                               |                                                                             |
|           | Account                    |                               | Current Groups         | Current Clusters Cu           | rrent Nodes                                                                 |
|           | Account Name               | admin 🔻                       | Group-001<br>Group-002 | ▲ lincls ▲ 00<br>silve cls 00 | J292601952                                                                  |
|           | Password                   |                               | import                 | wincls 40                     | 2139532121                                                                  |
|           | Confirm Password           |                               | test                   | 88                            | 2180912002<br>emc. 001                                                      |
|           | Email Address              | nitin.kumar@perfcap.com       |                        | aix                           | 64                                                                          |
|           |                            | · ·                           |                        | co                            | pper<br>andev                                                               |
|           | Email Reports              |                               |                        | en                            | IC                                                                          |
|           | Data Download Failure Repo | rt                            |                        | en                            | IC_002                                                                      |
|           |                            |                               |                        | en                            | /c_003                                                                      |
|           |                            |                               |                        | itv                           | ms 📃                                                                        |
|           |                            |                               |                        | jag                           | juar<br>ense                                                                |
|           | ⊕New                       | ■ Save                        | elete ⑦Help            | o 🛈 Info 🖄 Logout             |                                                                             |

## PAWZ Server Reports/Notifications

## **Email Alert Notifications**

PAWZ Server has changed all email notifications to HTML format. This allows for better formatting. The emails have the Modern theme. The emails will also adjust the display for mobile devices and other small screens.

To specify these notification navigate to *Manage-Node-Policies* page, and for the node you wish to specify notifications, click on 'Specify Notification' section under *Advanced Data Management* section.

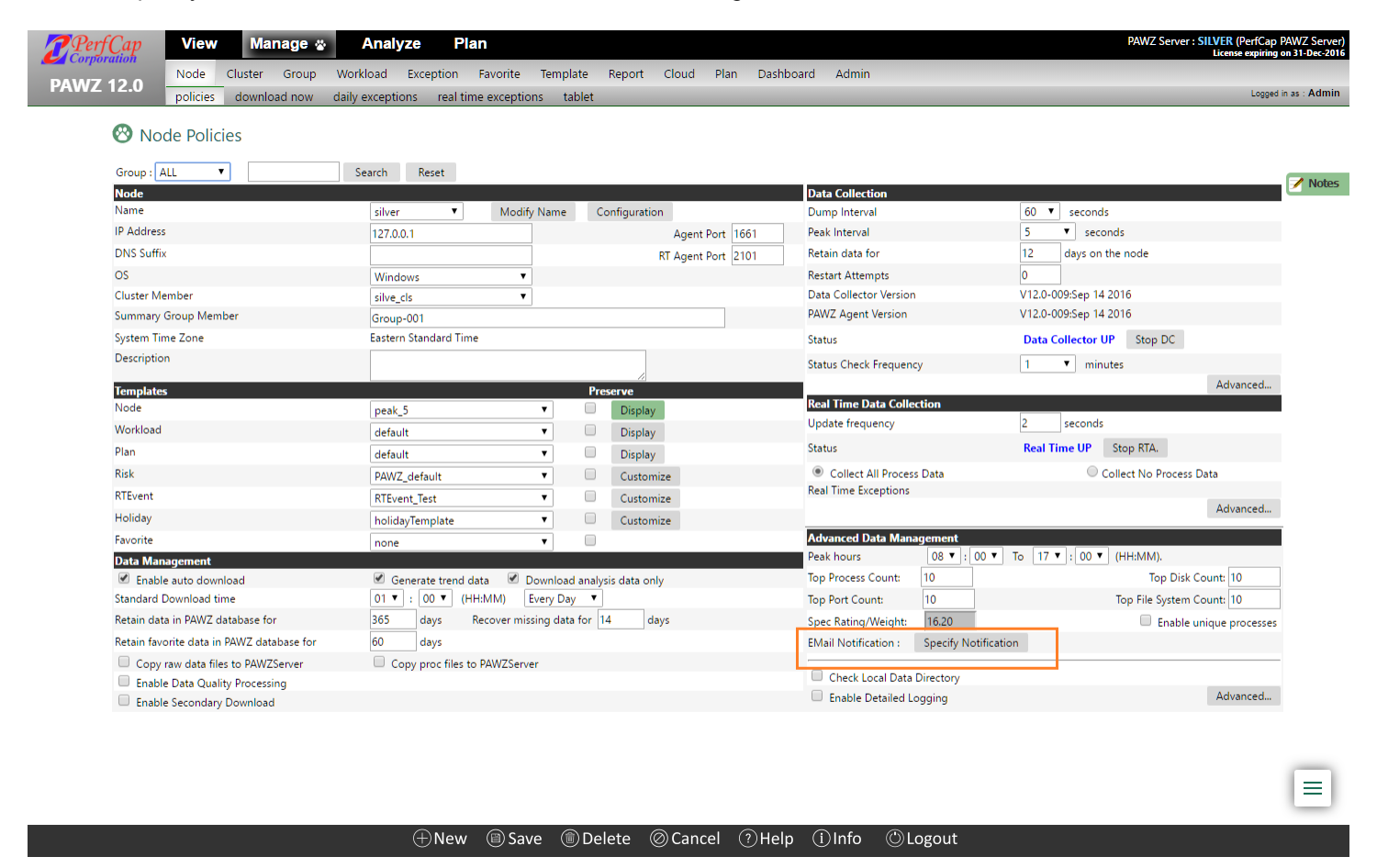

After clicking this, provide email address you wish to receive email notifications on for different categories. This can be a comma separated list of email addresses.

| PAWZ ×                         |                              |                                                                                                    | ≰ – □ X                                                                       |
|--------------------------------|------------------------------|----------------------------------------------------------------------------------------------------|-------------------------------------------------------------------------------|
| ← → C ☆ ③ localhost/home.asp?p | age=50&Node=7&OSId=3         |                                                                                                    | * :                                                                           |
| PerfCap View Mana              | ge 🍘 Analyze Pl              | an                                                                                                    | PAWZ Server : SILVER (PerfCap PAWZ Server)<br>License expiring on 31-Dec-2016 |
| PAW7 12 0 Node Cluster G       | Froup Workload Exception     | Favorite Template Report Cloud Plan Dashbo                                                                                                    | ard Admin                                                                     |
| policies download              | now daily exceptions real ti | me exceptions tablet                                                                                                    | Logged in as : Admin                                                          |
|                                | 🕲 Email Notifications        |                                                                                                    |                                                                               |
|                                | Email                        |                                                                                                    |                                                                               |
|                                | Node Name                    | silver                                                                                                    |                                                                               |
|                                | Daily Exceptions             | Support@ <u>perfcap</u> .com                                                                                                    |                                                                               |
|                                | Real Time Exceptions         | Support@perfcap.com                                                                                                    |                                                                               |
|                                | eCAP Monitor Down            | Support@perfcap.com                                                                                                    |                                                                               |
|                                | Data Not Downloaded          | Support@perfcap.com                                                                                                    |                                                                               |
|                                | Trend Exceptions             | 1                                                                                                    |                                                                               |
|                                |                              | Back Save                                                                                                    |                                                                               |
|                                |                              |                                                                                                    |                                                                               |
|                                |                              |                                                                                                    |                                                                               |
|                                |                              |                                                                                                    |                                                                               |
|                                |                              |                                                                                                    |                                                                               |
|                                |                              | ြူများစိုးများစိုးများစ | out                                                                           |

Sample Daily Exceptions Notification:

PAWZ daily performance exceptions: itvms

#### Node: itvms

**Ip:** 192.168.1.180 **Date:** 07-Sep-2016 00:00 - 23:59

| Name            | Metric                     | Instance | Condition | Threshold | Ave   | Min   | Max    | Date                     | Minutes |
|-----------------|----------------------------|----------|-----------|-----------|-------|-------|--------|--------------------------|---------|
| CPU-<br>OpenVMS | Total<br>Processor<br>Time |          | >=        | 85.00     | 99.96 | 95.94 | 100.00 | 07-Sep-<br>2016<br>00:01 | 138     |
| CPU-<br>OpenVMS | Total<br>Processor<br>Time |          | >=        | 85.00     | 99.68 | 95.64 | 100.00 | 07-Sep-<br>2016<br>02:20 | 21      |

Sample Real Time Exceptions Notifications:

#### PAWZ Real-Time Performance Alert

#### Node: itvms

| <b>p:</b> 192.168.1.180 |                             |           |           |       |       |       |                         |         |  |  |
|-------------------------|-----------------------------|-----------|-----------|-------|-------|-------|-------------------------|---------|--|--|
| Name                    | Metric                      | Condition | Threshold | Ave   | Min   | Max   | Date                    | Minutes |  |  |
| CPU_BY_AVE_10           | CPU->Average<br>Utilization | >=        | 20.00     | 59.67 | 50.50 | 67.59 | 17-Sep-2016<br>08:45:26 | 5       |  |  |

#### Sample Data Collector Down Notification:

#### PAWZ Data collector DOWN, build, 19-Sep-2016 21:38

| Node  | IP            | OS      | Time              | Restarts | Status              |
|-------|---------------|---------|-------------------|----------|---------------------|
| build | 192.168.1.205 | Windows | 19-Sep-2016 21:38 | 0        | Data Collector down |

#### Sample Data Not Downloaded Notification:

#### PAWZ data processing failure: eniac

| <b>Node:</b> eniae<br><b>Ip:</b> 192.168.<br><b>Date:</b> 20-Se | <b>Jode:</b> eniac<br><b>p:</b> 192.168.1.188<br><b>Date:</b> 20-Sep-2016 01:52 |         |                   |                    |  |  |  |  |  |  |  |
|-----------------------------------------------------------------|---------------------------------------------------------------------------------|---------|-------------------|--------------------|--|--|--|--|--|--|--|
| Name                                                            | IP                                                                              | os      | Time              | Status             |  |  |  |  |  |  |  |
| eniac                                                           | 192.168.1.188                                                                   | OpenVMS | 20-Sep-2016 01:52 | Connection Timeout |  |  |  |  |  |  |  |

### Scheduled Data Download Failure Report

PAWZ Server has added a **Scheduled Failure** email report. This report can be sent daily after scheduled processing has completed to give a report of which nodes failed to process data from the start of the previous day. This report is generated at 7 am. This time is customizable.

This report can be enabled for each user, so that they can see a failure report on the subset of nodes to which they have access.

On Manage- Admin - Users page, a new section is added called 'Email Reports'

| <b>P</b> erfCap | View Manage 🍲                  | Analyze Plan                  |                              |                         |                          | PAWZ Server : SILVER (PerfCap PAWZ Server)<br>License expiring on 31-Dec-2016 |
|-----------------|--------------------------------|-------------------------------|------------------------------|-------------------------|--------------------------|-------------------------------------------------------------------------------|
|                 | Node Cluster Group Work        | load Exception Favorite Templ | ate Report Cloud Plan        | Dashboard Admin         |                          |                                                                               |
| AWZ 12.0        | pawz service pawz settings u   | sers health agent update grap | h preferences csv import     |                         |                          | Logged in as : Admin                                                          |
|                 | 🛛 Manage Users                 |                               |                              |                         |                          |                                                                               |
|                 | Account                        |                               | Current & Available Groups   |                         |                          |                                                                               |
|                 | Account Name                   | nitin 🔻                       | Group-002                    | Available Groups        | Group-001                |                                                                               |
|                 | Password                       |                               | import                       |                         |                          |                                                                               |
|                 | Confirm Password               |                               | test                         |                         |                          |                                                                               |
|                 | Email Address                  | nitin.kumar@perfcap.com       | z                            | -                       | <                        | ÷                                                                             |
|                 |                                | internet @percepteen          | Current & Available Clusters |                         |                          |                                                                               |
|                 | Privileges -                   | All Privileges                | Carrent of Avanable clusters | Available Clusters 🔍    | Current Clusters 🔍       |                                                                               |
|                 | Add/Modify/Remove              |                               | lincls                       | *                       | wincls                   |                                                                               |
|                 | Clusters                       | Exceptions                    | silve_cls                    |                         | >                        |                                                                               |
|                 | Favorites                      | 🗹 Groups                      |                              |                         | <                        |                                                                               |
|                 | ✓ Nodes                        | 🖉 Plan                        |                              | •                       |                          | *                                                                             |
|                 | Templates                      | ✓ Users                       | Current & Available Nodes    |                         |                          |                                                                               |
|                 | Workloads                      | Manage Pawz Admin             | -1.64                        | Available Nodes 🔍       | Current Nodes            |                                                                               |
|                 | 🗹 Agent Update                 |                               | ecapdev                      |                         | 001619403311             |                                                                               |
|                 | Demand Data Downloads          |                               | gold                         |                         | 402139532121             |                                                                               |
|                 | ✓ Node                         | Group                         | itvms<br>sunx64a             |                         | 882180912002             |                                                                               |
|                 | Cluster                        | 🖉 Plan                        | sunx64z0                     |                         | copper                   |                                                                               |
|                 | Access                         |                               | sunx64z2                     |                         | > emc                    |                                                                               |
|                 | 🖉 Real Time                    | 🖉 Detail Graph                | vfindit11                    |                         | < emc_002                |                                                                               |
|                 | <b>Daily Report Generation</b> |                               | vpawz112                     |                         | jaguar                   |                                                                               |
|                 | Enable Daily Report Email      | Notification                  |                              |                         | << license<br>linux32dev |                                                                               |
|                 | All Reports                    | 🔍 Full Day 🔷 Peak Hours       |                              |                         | 0164                     |                                                                               |
|                 |                                | 🗢 Average 🗢 Max               |                              |                         | perfcapdns               |                                                                               |
|                 | Email Reports                  |                               | Gurrent & Available Report ( | iroups                  | silver                   | •                                                                             |
|                 | Data Download Failure Re       | port                          | Current of Available Report  | Available Report Groups | Current Report Groups    |                                                                               |
|                 |                                |                               | Group-001                    | *                       |                          | *                                                                             |
|                 |                                |                               |                              |                         | >                        |                                                                               |
|                 |                                |                               |                              |                         | <                        |                                                                               |
|                 |                                |                               |                              | *                       |                          |                                                                               |
|                 |                                |                               |                              |                         |                          |                                                                               |
|                 |                                | (+) New ( Bave (              | Cancel 🗊 Delete 🤇            | ?)Help (i)Info          | OLogout                  |                                                                               |

#### The report generation time can be customized from Manage-Admin-PAWZ Settings page

| PerfCap   | View Manage 🍪 Analyze Plan                           |                                 |                            |                            | РА             | WZ Server : SILVER (PertCap PA<br>License expiring on |
|-----------|------------------------------------------------------|---------------------------------|----------------------------|----------------------------|----------------|-------------------------------------------------------|
|           | Node Cluster Group Workload Exception Favorite       | emplate Report Cloud Plan       | Dashboard Admi             | in                         |                |                                                       |
| FAWZ 12.0 | pawz service pawz settings users health agent update | graph preferences csv import    |                            |                            |                | Logged in a                                           |
|           | 😵 Manage PAWZ                                        |                                 |                            |                            |                |                                                       |
|           |                                                      |                                 |                            |                            |                |                                                       |
|           | PAWZ Server Alias PerfCap PAWZ Server                |                                 |                            |                            |                |                                                       |
|           | Detailed Log Settings                                |                                 |                            |                            |                |                                                       |
|           | Alert Logging                                        | Application Logging             |                            | Audit Logging              |                |                                                       |
|           | Cloud Logging                                        | Cluster Logging                 |                            | Daily Report Logging       |                |                                                       |
|           | Favorite Logging                                     | 🗹 Graph Export Logging          | 9                          | Heartbeat Logging          |                |                                                       |
|           | Perf File Logging                                    | 🗹 Planner Detailed Loge         | ging                       | Purge Detailed Logging     |                |                                                       |
|           | Risk Exception Logging                               | SMTP Mailer Logging             |                            | Summary Logging            |                |                                                       |
|           | Retention Periods                                    |                                 |                            |                            |                |                                                       |
|           | Audit Logs: 365 days                                 | Config Files:                   | 5 days                     | Graph Files:               | 7 days         |                                                       |
|           | Log Files: 2 days                                    | Perf Files:                     | 5 days                     | Planner Merg / Base Files: | 2 days         |                                                       |
|           | Planner Proc Files: 5 days                           | Raw Data Files:                 | 7 days                     | Report Files:              | 7 days         |                                                       |
|           | Use Risk Retention Period                            | Risk Results:                   | 20 days                    | Trend:                     | Forever 🔻      |                                                       |
|           | Data Management                                      |                                 |                            |                            |                |                                                       |
|           | Check Local Directory                                | Max Download Schedule           | r Threads: 50              | Max Heartbeat Threads: 5   | 0              |                                                       |
|           | Check DC Status, RTA Status                          |                                 |                            |                            |                |                                                       |
|           | Automatically Retry Failed Downloads Interval 60 🔻   | minutes Start Time: 04 ▼ : 00 ▼ | (HH:MM) End Time:          | 08 ▼ : 00 ▼ (HH:MM)        |                |                                                       |
|           | Purge Database Settings                              |                                 |                            |                            |                |                                                       |
|           | Scheduled Start Time: 20 ▼ : 00 ▼ (HH:MM)            | 🔲 Enable Purge End              | Time                       |                            |                |                                                       |
|           | Purge Days 💿 Daily 🔍 Specific Days                   |                                 |                            |                            |                |                                                       |
|           | Scheduled Purge On                                   | Max Load 10 (do                 | wnload threadcount)        | Max number of days t       | o purge 5 days |                                                       |
|           | Status: Finished                                     | Last Purge Date: 2016-09        | 9-10 20:19                 |                            | Start Now      |                                                       |
|           | Miscellaneous                                        |                                 |                            |                            |                |                                                       |
|           | Generate Daily Email Reports at 18 ▼ : 00 ▼          | (HH:MM) Detail Graph Se         | rver Port: 2105            | Real Time Server Port: 21  | 100            |                                                       |
|           | Generate Scheduled Processing Reports at 09 ▼ : 18 ▼ | (HH:MM) RT Process Count Excep  | tion Sampling Interval 1   | Minutes                    |                |                                                       |
|           | EMAIL Settings                                       |                                 |                            |                            |                |                                                       |
|           | Sender: support@perfcap.com                          | SMTP Server: smtp.per           | fcap.com                   | SMTP Port: 25              |                |                                                       |
|           | User: support@perfcap.com                            | Password:                       | ••                         | Validate                   |                |                                                       |
|           | Notify for all failed downloads                      | Notify only after               | final retry download fails |                            |                |                                                       |
|           |                                                      |                                 | -                          | ~                          |                |                                                       |

#### Sample Scheduled Failure Report:

#### PAWZ scheduled processing: 4 Failed

#### **Server:** VCOREAP1 (STRESS) **Failures:** 4 of 12 **Date:** 18-Sep-2016 00:00:00 - 19-Sep-2016 07:16:03 **User:** paul

| Name     | IP            | os         | Time              | Status             |
|----------|---------------|------------|-------------------|--------------------|
| amdx     | 192.168.1.148 | Linux      | 19-Sep-2016 01:22 | Connection Timeout |
| eniac    | 192.168.1.188 | OpenVMS    | 19-Sep-2016 01:51 | Connection Timeout |
| esxi01   | 192.168.1.191 | VMware ESX | 19-Sep-2016 02:37 | Invalid data file  |
| vpawz112 | 192.168.1.168 | Windows    | 19-Sep-2016 01:49 | Datafile not found |

### Sample Scheduled Failure Report (Mobile Formatted):

This Report is auto formatted for desktop and mobile interface.

••••• AT&T LTE 11:34 AM

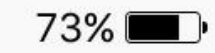

**<** Inbox (12)

## PAWZ scheduled processing: 4 Failed

Server: VCOREAP1 (STRESS) Failures: 4 of 13 Date: 19-Sep-2016 00:00:00 - 20-Sep-2016 07:15:41 User: paul Name amdx 1 IP 192.168.1.148 OS Linux Time 20-Sep-2016 01:22 Connection Status Timeout Name eniac 2 IP 192.168.1.188 OS **OpenVMS** Time 19-Sep-2016 01:51 Connection Status Timeout Name esxi01 3 IP 192.168.1.191 OS VMware ESX

## PAWZ Server Logging

Logging in general has been reduced in PAWZ Server. Standard PAWZ server logging should log all errors but have minimal informational logging.

The *Detailed Logging* setting should also log less information, but will still log a considerable amount. To make trouble shooting specific problems easier, PAWZ server has added Per Node detailed logging. So detailed logging can be enabled for targeted system(s).

These settings can be enable/disabled on the Manage-Node-Policies page

| 🖉 PAWZ         | ×                                      |                                |               |               |                    |                                         |                      |                           | <u> </u>                | o ×              |
|----------------|----------------------------------------|--------------------------------|---------------|---------------|--------------------|-----------------------------------------|----------------------|---------------------------|-------------------------|------------------|
|                | alhost/home.asp?Page=6                 |                                |               |               |                    |                                         |                      |                           |                         | ☆ :              |
| PerfCap        | View Manage 🍲                          | Analyze Plan                   |               |               |                    |                                         |                      | PAWZ S                    | erver : SILVER (PerfCap | PAWZ Server)     |
| Corporation    | Noda Cluster Group Work                | load Exception Equarita        | Tomplata      | Roport        | Cloud Blan Dash    | hoard Admin                             |                      |                           | License expiring        | g on 31-Dec-2016 |
| PAWZ 12.0      | oolicies download now daily            | eventions real time events     | ons table     | t Kepon       | Cloud Plain Dash   | board Admin                             |                      |                           | Logged                  | d in as : Admin  |
|                | download now daily                     | exceptions real time exception | ons cable     |               |                    |                                         |                      |                           |                         |                  |
| 🙁 Node         | e Policies                             |                                |               |               |                    |                                         |                      |                           |                         |                  |
|                |                                        |                                |               |               |                    |                                         |                      |                           |                         |                  |
| Group : ALL    | Si                                     | earch Keset                    |               |               |                    | <b>D</b> • <i>C</i> <b>H</b> · <i>C</i> |                      |                           |                         | 🖉 📝 Notes        |
| Node           |                                        | silver 🔻 Modi                  | fy Name       | Configura     | tion               | Data Collection                         |                      | 60 T seconds              |                         |                  |
| IP Address     |                                        | 127.0.0.1                      |               | conngara      | Agent Port 1661    | Peak Interval                           |                      | 5 V seconds               |                         |                  |
| DNS Suffix     |                                        | 127.0.0.1                      |               |               | PT Agent Port 2101 | Retain data for                         |                      | 12 days on the node       |                         |                  |
| OS             |                                        | Windows                        | 1             |               | Ri Agent Fort 2101 | Restart Attempts                        |                      | 0                         |                         |                  |
| Cluster Mem    | ber                                    | silve cls                      | 1             |               |                    | Data Collector Version                  | n                    | V12.0-009:Sep 14 2016     |                         |                  |
| Summary Gro    | oup Member                             | Group-001                      |               |               |                    | PAWZ Agent Version                      |                      | V12.0-009:Sep 14 2016     |                         |                  |
| System Time    | System Time Zone Eastern Standard Time |                                |               |               |                    | Status                                  |                      | Data Collector UP Stop DC |                         |                  |
| Description    |                                        |                                |               |               |                    | Status Check Frequen                    | ev.                  | 1 T minutes               |                         |                  |
| <b>.</b>       |                                        |                                |               | - //          |                    |                                         |                      |                           | Advanced                |                  |
| Iemplates      |                                        | mark 5                         | •             | Preserve      |                    | Real Time Data Colle                    | ection               |                           |                         | 1                |
| Workload       |                                        | peak_5                         | -             | Displ         | ay                 | Update frequency                        |                      | 2 seconds                 |                         | -                |
| Plan           |                                        | default                        | •             | Displ         | ay                 | Status                                  |                      | Real Time UP Stop RTA.    |                         |                  |
| Risk           |                                        | DAM/Z alafault                 | -             | Dispi         | ay                 | Collect All Proces                      | is Data              | Collect No Pr             | rocess Data             |                  |
| RTEvent        |                                        | PAVV2_default                  | -             | Cust          | omize              | Real Time Exceptions                    |                      | - concerno ri             |                         |                  |
| Holiday        |                                        | Kitzvent_iest                  | -             | Cust          | omize              |                                         |                      |                           | Advanced                |                  |
| Eavorite       |                                        | nondayrempiate                 | -             |               | Jinize             | Advanced Data Man                       | agement              |                           |                         | Ē                |
| Data Manag     | ement                                  | none                           | · .           | _             |                    | Peak hours                              | 08 ▼ : 00 ▼          | To 17 ▼ : 00 ▼ (HH:MM).   |                         |                  |
| Enable a       | uto download                           | 🗹 Generate trend data 🛛 🗹      | Download an   | alysis data i | only               | Top Process Count:                      | 10                   | Тор                       | Disk Count: 10          | 1                |
| Standard Dov   | vnload time                            | 01 ▼ : 00 ▼ (HH:MM)            | Every Day     | •             | ,                  | Top Port Count:                         | 10                   | Top File Sy               | ystem Count: 10         | 1                |
| Retain data ir | n PAWZ database for                    | 365 days Recover mi            | ssing data fo | r 14          | days               | Spec Rating/Weight:                     | 16.20                | 🗆 E                       | nable unique processes  | 5                |
| Retain favorit | e data in PAWZ database for            | 60 days                        |               |               |                    | EMail Notification :                    | Specify Notification | on                        |                         |                  |
| Copy rav       | v data files to PAWZServer             | Copy proc files to PAWZServ    | /er           |               |                    |                                         |                      |                           |                         | -                |
| 🔲 Enable D     | ata Quality Processing                 |                                |               |               |                    | Check Local Data                        | Directory            |                           |                         | =                |
| Enable S       | econdary Download                      |                                |               |               |                    | Enable Detailed L                       | ogging               |                           | Advanced                |                  |
|                |                                        |                                |               |               |                    |                                         |                      |                           |                         |                  |
|                |                                        |                                | ve 🔍 L        | Pelete        | - Hei              |                                         |                      |                           |                         |                  |

#### Customizable RTA Port

The TCP Port for Real Time Agent can be customized Per Node. This setting is available on Manage-Node-Policies Pages

| × \                                       |                                            |                       |                                 | <u>*</u>                     | -       |
|-------------------------------------------|--------------------------------------------|-----------------------|---------------------------------|------------------------------|---------|
| C 🛈 localhost/home.asp?Page=6             |                                            |                       |                                 |                              |         |
| rfCap View Manage 🐇                       | Analyze Plan                               |                       |                                 | PAWZ Server : SILVER (F      | PerfCap |
| Node Cluster Group V                      | Vorkload Exception Favorite Template       | Report Cloud Plan Da: | shboard Admin                   |                              |         |
| Z 12.0 policies download now da           | aily exceptions real time exceptions table | t                     |                                 |                              | Logged  |
| 😵 Node Policies                           |                                            |                       |                                 |                              |         |
|                                           |                                            |                       |                                 |                              |         |
| Group : ALL  Vode                         | Search Reset                               |                       | Data Collection                 |                              |         |
| Name                                      | silver   Modify Name                       | Configuration         | Dump Interval                   | 60 🔻 seconds                 |         |
| IP Address                                | 127.0.0.1                                  | Agent Port 1661       | Peak Interval                   | 5 v seconds                  |         |
| DNS Suffix                                |                                            | RT Agent Port 2101    | Retain data for                 | 12 days on the node          |         |
| OS                                        | Windows 🔻                                  |                       | Restart Attempts                | 0                            |         |
| Cluster Member                            | silve_cls 🔻                                |                       | Data Collector Version          | V12.0-009:Sep 14 2016        |         |
| Summary Group Member                      | Group-001                                  |                       | PAWZ Agent Version              | V12.0-009:Sep 14 2016        |         |
| System Time Zone                          | Eastern Standard Time                      |                       | Status                          | Data Collector UP Stop DC    |         |
| Description                               |                                            |                       | Status Check Frequency          | 1 Timinutes                  |         |
| Tamplatar                                 |                                            | Preserve              |                                 | Advar                        | nced    |
| Node                                      | peak 5                                     | Display               | Real Time Data Collection       |                              |         |
| Workload                                  | default                                    | Display               | Update frequency                | 2 seconds                    |         |
| Plan                                      | default                                    | Display               | Status                          | Real Time UP Stop RTA.       |         |
| Risk                                      | PAWZ default                               | Customize             | Collect All Process Data        | Collect No Process Data      |         |
| RTEvent                                   | PT5vent Tert                               | Customize             | Real Time Exceptions            |                              |         |
| Holiday                                   | holidayTemplate                            | Customize             |                                 | Adva                         | nced    |
| Favorite                                  |                                            | Customize             | Advanced Data Management        |                              |         |
| Data Management                           | none .                                     | 5                     | Peak hours 08 🔻 :               | 00 ▼ To 17 ▼ : 00 ▼ (HH:MM). |         |
| Enable auto download                      | 🖉 Generate trend data 🛛 🖉 Download an      | alysis data only      | Top Process Count: 10           | Top Disk Count: 10           | )       |
| Standard Download time                    | 01 🔻 : 00 🔻 (HH:MM) Every Day              | •                     | Top Port Count: 10              | Top File System Count: 10    | )       |
| Retain data in PAWZ database for          | 365 days Recover missing data for          | 14 days               | Spec Rating/Weight: 16.20       | Enable unique pro            | ocesses |
| Retain favorite data in PAWZ database for | 60 days                                    | _                     | EMail Notification : Specify No | otification                  |         |
| Copy raw data files to PAWZServer         | Copy proc files to PAWZServer              |                       |                                 |                              |         |
| Enable Data Quality Processing            |                                            |                       | Check Local Data Directory      |                              |         |
|                                           |                                            |                       | Enable Detailed Logging         | Advar                        | nced    |

## Health Summary – OS distribution graph to filter nodes by OS

The PAWZ Health Summary pie chart graph for Operating System distribution will now list nodes by clicked operating system when the date is '*Current*'.

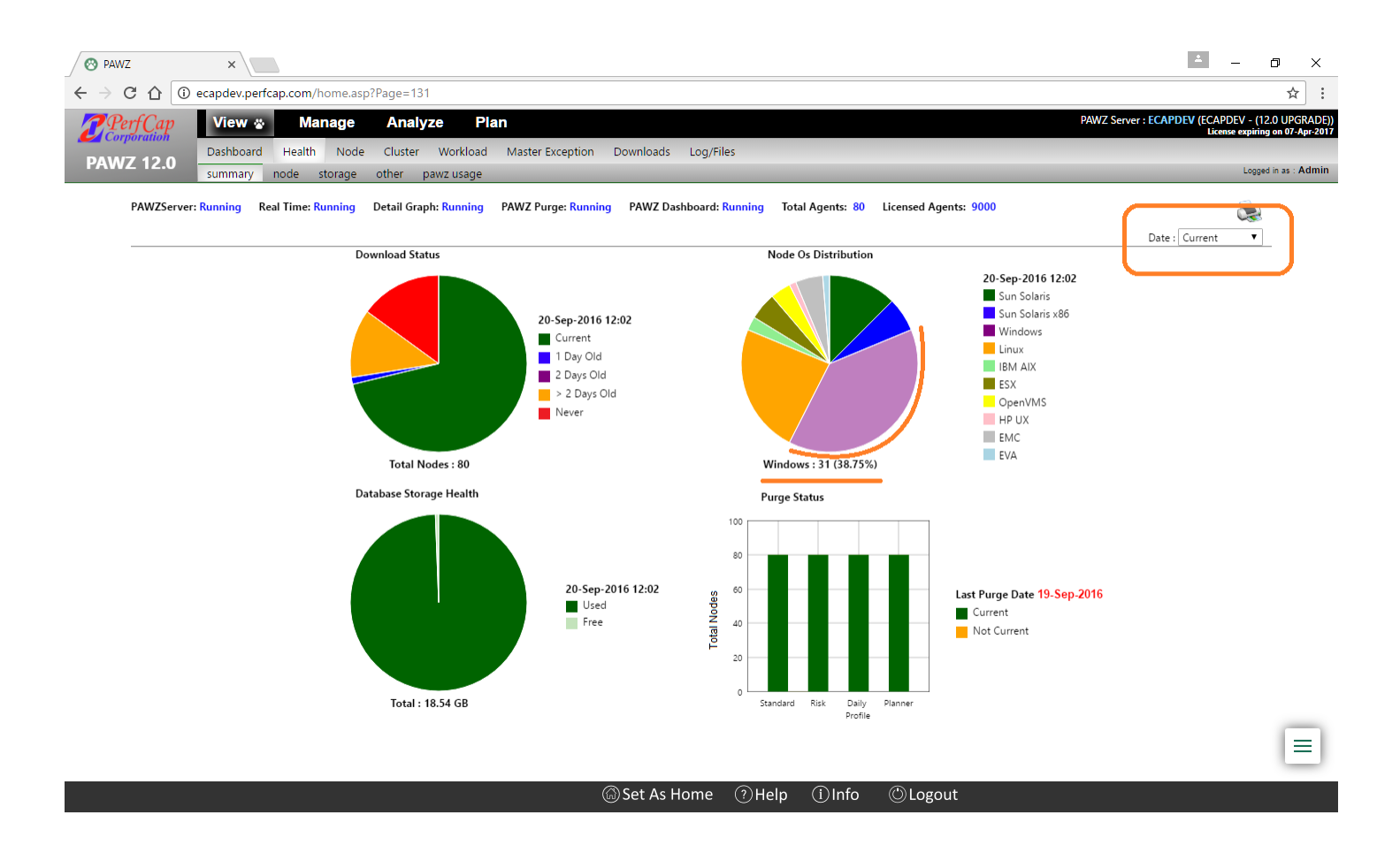

If selected date is 'Current' then it would show a popup with list of nodes

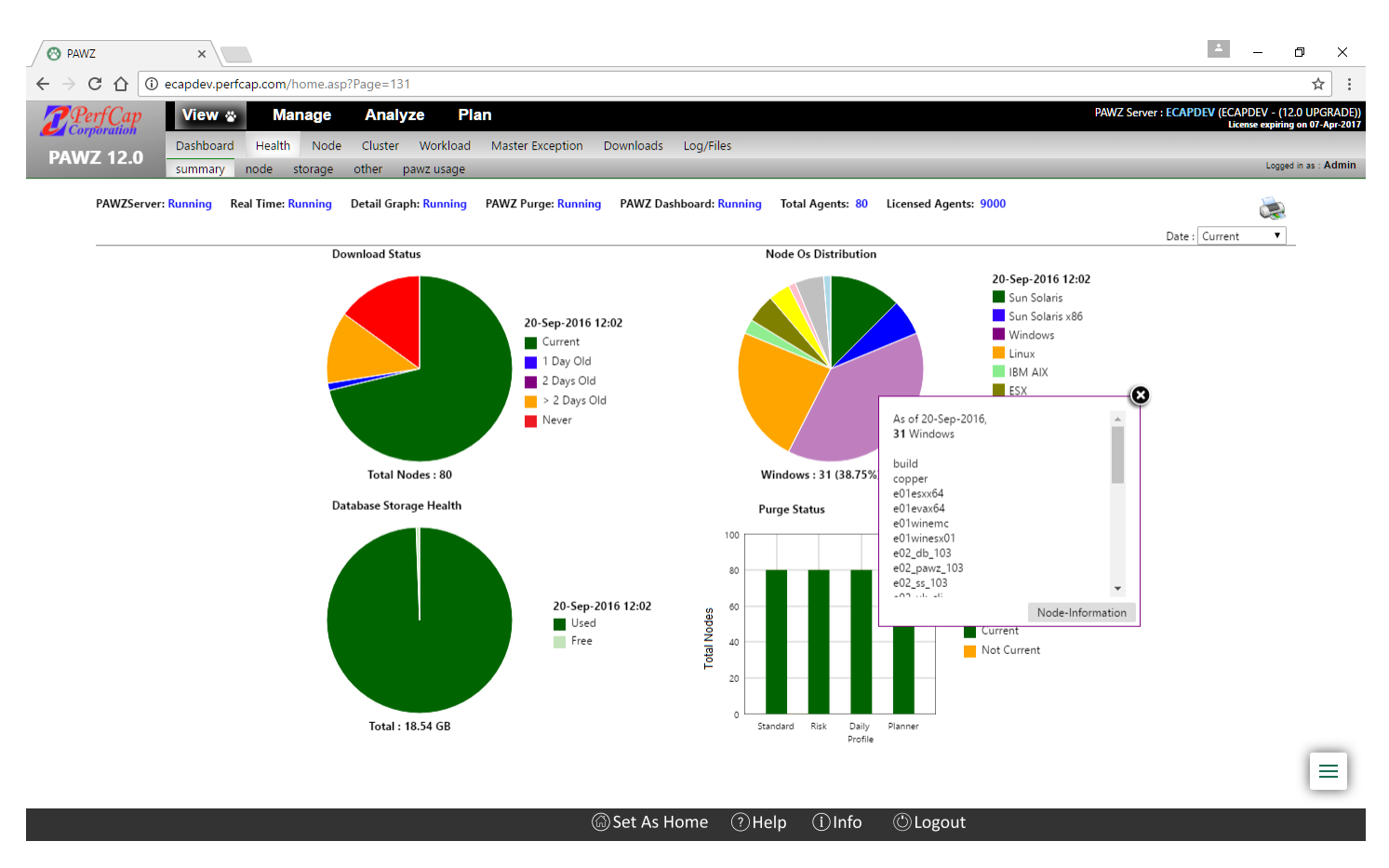

If the date is NOT set to'Current', Clicking the pie chart will redirect to the *View-Node-Information* page that is filtered operating system.

| WZ 12.0       | Dashboard      |                         |                                   |                     |                  |                               |                        |            |                       |            |
|---------------|----------------|-------------------------|-----------------------------------|---------------------|------------------|-------------------------------|------------------------|------------|-----------------------|------------|
| 1002 12.0     |                | Health Node             | Cluster Workload Master E         | ception Downl       | oads Log/Files   |                               |                        |            |                       |            |
|               | information    | n configuration o       | daily exceptions real time except | ions                |                  |                               |                        |            | Logg                  | ed in as : |
| WZServer: Run | nning Real Tim | e: Running Detail G     | raph: Running PAWZ Purge: Runn    | ning PAWZ Dash      | board: Running   | Total Agents: 80 Licensed Age | ents: 9000             |            |                       |            |
| oup: ALL      | ▼ Sear         | rch By: Operating Syste | m 🔻 Windows S                     | earch Reset         | Results 25 of 31 | Page: 1 of 2 << < >           | >> Results/Page 25 V   |            |                       | EXPO       |
| de            | DC<br>Status   | IP Address              | Latest Data                       | Operating<br>System | RTA<br>Status    | Agent Version                 | Collector Version      | Exceptions | License<br>Expiration | N          |
| ld            | up             | 192.168.1.205           | 18-Sep-2016 (00:00 - 23:59)       | Windows             | up               | V12.0-009:Sep 14 2016         | V12.0-009:Sep 14 2016  | 1          | 31-Oct-2016           |            |
| per           | up             | 192.168.1.101           | 19-Sep-2016 (00:00 - 23:59)       | Windows             | up               | V12.0-009:Sep 14 2016         | V12.0-009:Sep 14 2016  |            | 31-Oct-2016           |            |
| esxx64        | up             | 192.168.1.208           | 19-Sep-2016 (00:00 - 23:59)       | Windows             | up               | V11.1-056:Jan 6 2015          | V11.1-056:Jan 6 2015   | -          | 31-Oct-2016           |            |
| vax64         | up             | 192,168,1,113           | 19-Sep-2016 (00:00 - 23:59)       | Windows             | up               | V12.0-009:Sep 14 2016         | V12.0-009:Sep 14 2016  | -          | 31-Oct-2016           |            |
| vinemc        | up             | 192,168,1,209           | 19-Sep-2016 (00:00 - 23:59)       | Windows             | up               | V12.0-009:Sep 14 2016         | V12.0-009:Sep 14 2016  |            | 31-Oct-2016           |            |
| /inesx01      | up             | 192,168,1,212           | 19-Sep-2016 (00:00 - 23:59)       | Windows             | up               | V11.1A-026:Feb 23 2016        | V11.1A-026:Feb 23 2016 | -          | 31-Oct-2016           |            |
| db 103        | up.            | 192 168 1 143           | 19-Sep-2016 (00:00 - 23:59)       | Windows             |                  | V111-056 Jap 6 2015           | V111-056 Jap 6 2015    |            | 31-Oct-2016           |            |
| pawz 103      | up             | 192,168,1,141           | 19-Sep-2016 (00:00 - 23:59)       | Windows             | up               | V11.1-056:Jan 6 2015          | V11.1-056:Jan 6 2015   |            | 31-Oct-2016           |            |
| ss 103        | up             | 192,168,1,142           | 19-Sep-2016 (00:00 - 23:59)       | Windows             | up               | V12.0-009:Sep 14 2016         | V12.0-009:Sep 14 2016  |            | 31-Oct-2016           |            |
| uk cli        | up             | 192.168.1.166           | 19-Sep-2016 (00:00 - 23:59)       | Windows             | up               | V10.2-003:Dec 16 2013         | V10.2-003:Dec 16 2013  |            | 28-Jan-2017           |            |
| uk db         | up             | 192.168.1.210           | 19-Sep-2016 (00:00 - 23:59)       | Windows             | up               | V11.1-056:Jan 6 2015          | V11.1-056:Jan 6 2015   |            | 31-Oct-2016           |            |
| dev           | up             | 192.168.1.167           | 19-Sep-2016 (00:00 - 23:59)       | Windows             | up               | V12.0-009:Sep 14 2016         | V12.0-009:Sep 14 2016  | -          | 30-Sep-2017           |            |
| db 103        | up             | 192.168.1.146           | 19-Sep-2016 (00:00 - 23:59)       | Windows             | up               | V11.1-056:Jan 6 2015          | V11.1-056:Jan 6 2015   |            | 31-Oct-2016           |            |
| pawz 103      | up             | 192.168.1.144           | 19-Sep-2016 (00:00 - 23:59)       | Windows             | up               | V11.1-056:Jan 6 2015          | V11.1-056:Jan 6 2015   |            | 31-Oct-2016           |            |
| ar            | up             | 192.168.1.163           | 19-Sep-2016 (00:00 - 23:59)       | Windows             | up               | T11.2-009:Jul 1 2016          | T11.2-009:Jul 1 2016   | -          | 31-Oct-2016           |            |
| se            | up             | 192.168.1.116           | 19-Sep-2016 (00:00 - 23:59)       | Windows             | up               | V11.1-056:Jan 6 2015          | V11.1-056:Jan 6 2015   |            | 31-Oct-2016           |            |
| zesx          | timeout        | 192.168.1.242           |                                   | Windows             | unknown          | V11.1A-026:Feb 23 2016        | V11.1A-026:Feb 23 2016 |            | 31-Oct-2016           |            |
| r             | up             | 192.168.1.232           | 14-Sep-2016 (00:00 - 23:59)       | Windows             | up               | V12.0-009:Sep 14 2016         | V12.0-009:Sep 14 2016  |            | 31-Oct-2016           |            |
| is            | timeout        | 192.168.200.2           | 16-Sep-2016 (00:00 - 23:59)       | Windows             | unknown          | V12.0-008:Sep 8 2016          | V12.0-008:Sep 8 2016   | -          | 31-Oct-2016           |            |
| iba           | timeout        | 192.168.1.233           | 03-Aug-2016 (00:00 - 23:59)       | Windows             | unknown          | V10.2-003:Dec 16 2013         | V10.2-003:Dec 16 2013  |            | 15-Dec-2017           |            |
|               | timeout        | 192.168.1.154           | 08-Sep-2016 (00:00 - 23:59)       | Windows             | unknown          | V12.0-008:Sep 8 2016          | V12.0-008:Sep 8 2016   |            | 30-Sep-2017           |            |
| gl2014        | timeout        | 192.168.1.153           | 08-Sep-2016 (00:00 - 23:59)       | Windows             | unknown          | V12.0-008:Sep 8 2016          | V12.0-008:Sep 8 2016   |            | 30-Sep-2017           |            |
| e             | up             | 192.168.0.74            | 19-Sep-2016 (00:00 - 23:59)       | Windows             | up               | V12.0-009:Sep 14 2016         | V12.0-009:Sep 14 2016  |            | 31-Oct-2016           |            |
| eap1          | up             | 192.168.0.191           | 19-Sep-2016 (00:00 - 23:59)       | Windows             | up               | V12.0-006:Sep 1 2016          | V12.0-006:Sep 1 2016   |            | 31-Oct-2016           |            |
|               |                | 102 169 0 102           | 10 5 2016 (00-00 22-50)           | Windows             | un               | V12.0-009/Sep 14 2016         | V12.0-009:Sep 14.2016  |            | 31-Oct-2016           |            |

## PAWZ Service status heading

The PAWZ server name, in the heading of every page, also indicates the PAWZ Server status by color. The name is displayed in **blue** when pawzserver system service is running and in **red** when stopped. Clicking on the PAWZ server hostname, will redirect page to Manage-Admin- Pawz Service page.

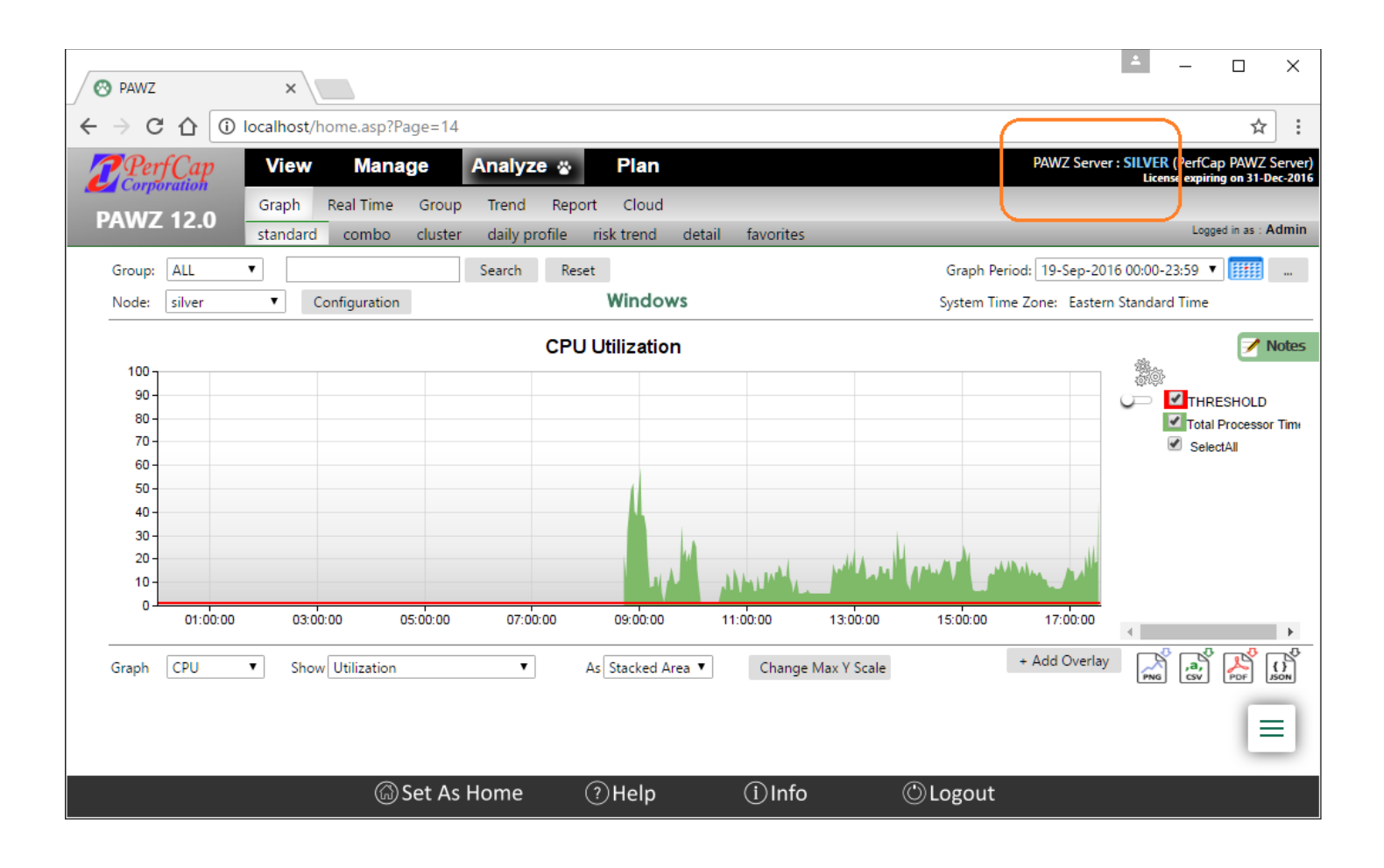

## PAWZ Restful Interface

## **Restful Feature**

Please look for RESTful document for PAWZ Server V12.0 document on the PerfCap website.

## Thank You

If you have any questions please contact us

E-Mail: <u>Support@perfcap.com</u>

Phone: +1 603-594-0222